# Ⅱ.システム設定申込手続き

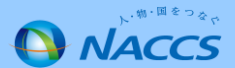

## Ⅱ-1.システム設定申込から利用開始までの流れ(概要)

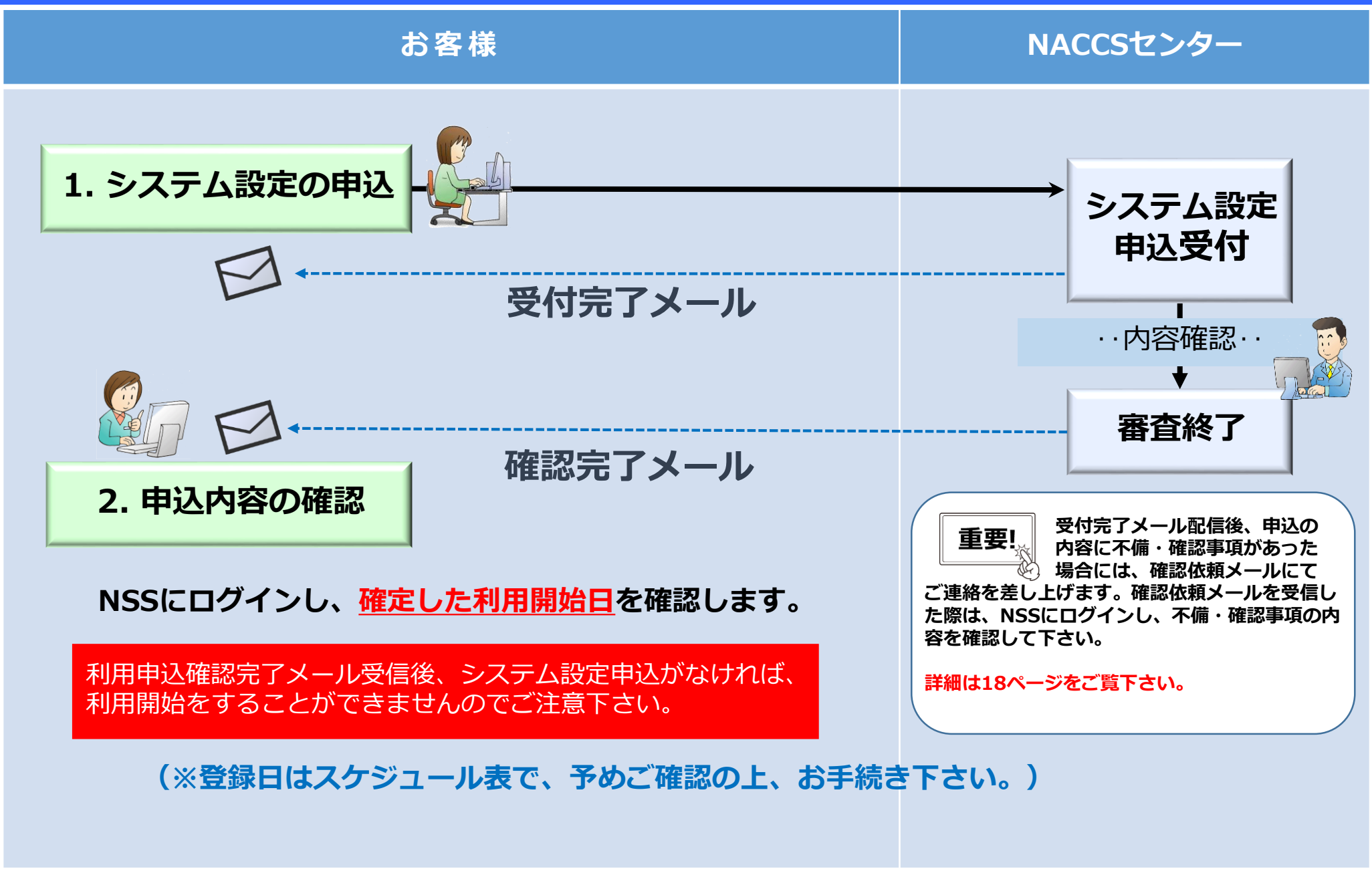

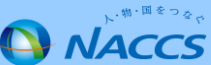

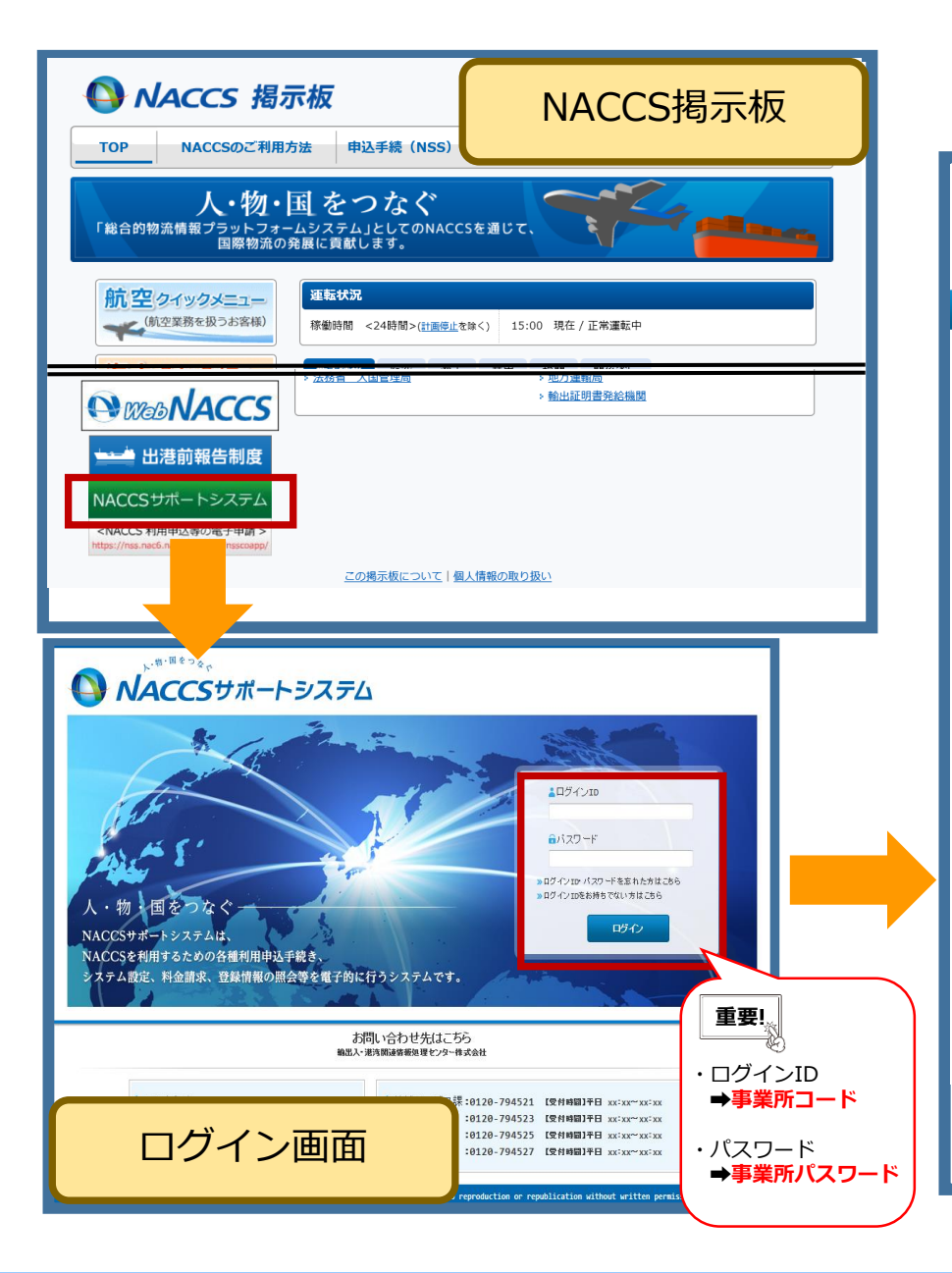

#### ①「システム設定の申込」を押下します。

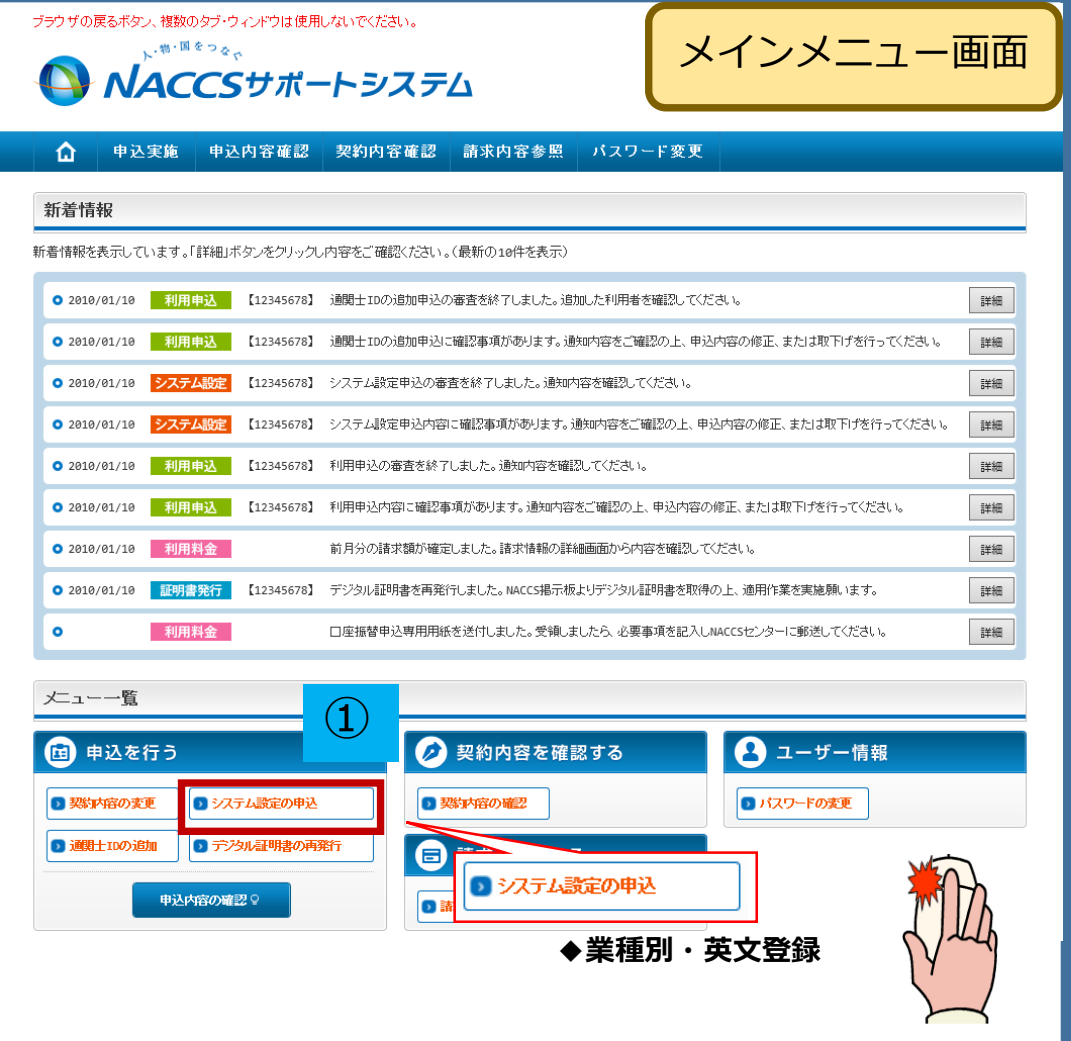

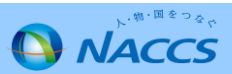

②ガイダンス内容を確認し、「申込担当者の入力へ進む」を 押下し、展開した画面に申込担当者の情報を入力します。

| ブラウザの戻るボタンは使用しないでください。                                                                                                  | 商事株式会社<br>事業所 ログアウト     |                | 1<br>申込担当            | 当者の入力            | 2 システム設定情報の登録                                                | 3 入力内容の確認 | 4 申請完了                                                 |
|----------------------------------------------------------------------------------------------------|-------------------------|----------------|----------------------|------------------|--------------------------------------------------------------|-----------|--------------------------------------------------------|
| $\bigcirc$ NACCS $\forall \pi - F \ni \lambda \neq \Delta$                                                              | 2012/04/19 08:40からロゲイン甲 | 申込担            | 閆者 入力                | ]                |                                                              |           |                                                        |
|                                                                                                    |                         | NACCSEL        | /ターが当該申込             | 신に関する8           | 確認を行う際の連絡先です。                                                |           |                                                        |
| ▲ システム設定申込ガイダンス                                                                                                    |                         | 申込担当:<br>入力完了; | 者の情報を入力<br>後に、「システム  | iしてくたさい<br>設定申込の | ヽ。<br>)入力へ進む」ボタンをクリックしてください。                                 |           |                                                        |
| システム設定申込とは                                                                                                    |                         |                |                      |                  |                                                              |           |                                                        |
| ー<br>システム設定申込とは、ご利用者がNACCSを利用する際に、必要な情報をあらかじめシステムへ登録するための申込です。                                                          |                         | 氏名             |                      |                  | 姓: 名: 名: 例)通開 太部                                             | (全角)      |                                                        |
| システム設定申込にて申込を行う内容については、以下の2種類があります。<br>・企業名・営業所名及び支任者名・営業所所在地(英)の登録<br>・業種別の登録                                          |                         | 氏名()           | フリガナ)                |                  | 性: 名:<br>例)ッウカン うロウ                                          | (全角力士)    |                                                        |
| 【その他】<br>以下の調査票については、NSSに対応しておりませんので、現状とおり「NACCS掲示板」からダウンロードし、必要事項をご記入の<br>・                                            | うえ、システム設定申込にて添付してくたさい。  | 所属部            | 課名 任意                |                  | (例) 第一宮素郎宮素第○課                                               | (全角)      | 5                                                      |
| <ul> <li>・航空会社インタフェース調査県</li> <li>・船会社受委託関係登録兼船会社付与調査県</li> </ul>                                                       |                         | 役職名            | 任意                   |                  | 例)課長                                                         | (全角)      |                                                        |
| システム設定申込の流れ                                                                                                    |                         | 電話番            | 浔                    |                  | (半角英数字)<br>例)8381234567                                      |           | <ul> <li>「-J(ハイアン)を入力せずに、数字のみ入力<br/>してください。</li> </ul> |
| システム設定申込は以下のように手順を踏んで行います。                                                                                              |                         | FAX#           | 号任會                  |                  | (半角英数字)                                                      |           | √ [-J(ハイワン)を入力せずに、数字のみ入力                               |
| STEP1 システム設定申込の登録                                                                                                    |                         |                |                      |                  | (91) 0398765432                                              |           |                                                        |
| 本システムにてシステム設定申込内容を登録します。<br>一度に増数の利用者コードに対する申込も可能です。<br>個別調査票については、NACCS掲示板よりダウンロードし、必要事項を記入してください。                     |                         | E-mai          | 1アドレス                | 登録用              | 例)taro.tsukan@naccs.jp<br>確認のため 同じc =>(コアドレフた1 カレア/ たち)、     | (半角英数字)   | ✓利用申込完了の通知先として登録します。                                   |
| NACCS掲示板へは、 <u>こちら</u> からお進みください。<br>STEP2 システム設定申込の確認結果の通知                                                             |                         |                |                      | 確認用              | 「加速の元の元向しE-mailアドレスを入力していたさい。<br>[<br>例)taro.tsukan@naccs.jp | (半角英数字)   | 3                                                      |
| NACCSセンターにて申請内容を確認し、その結果を通知します。<br>内容に不備があった場合は、確認依頼の旨が通知されますので、 システム設定申込の入力内容を確認し、再度ST<br>問題がない場合は、NACCSへの反映日を通知いたします。 | EP1から作業を行ってください。        | (1             | 申込ガイダンスに<br>リステム設定申込 | 展る               | IR 3                                                         |           | システム設定申込の入力へ進む ><br>システム設定申込確認へ進む >                    |
| STEP3 NACCS利用の開始                                                                                                    |                         |                | 申込内容を一時              | 保存する             |                                                              |           |                                                        |
| STEP2にで通知されたNACCSへの反映日以降、利用可能な状態となります。                                                                                  |                         |                |                      |                  | •                                                            |           |                                                        |
| 、<br>デニューに展る                                                                                                    | 申込担当者の入力へ進む〉            |                |                      |                  |                                                              |           |                                                        |
| < 利用間指む イダンスに戻る < 装約 客報 多部に 戻る                                                                                          |                         |                |                      |                  |                                                              |           |                                                        |

# ③入力後、「システム設定申込の入力へ進む」を押下します。

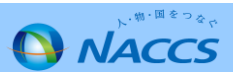

④登録(変更)をしたい対象の利用者コードの「選択」を 押下します。

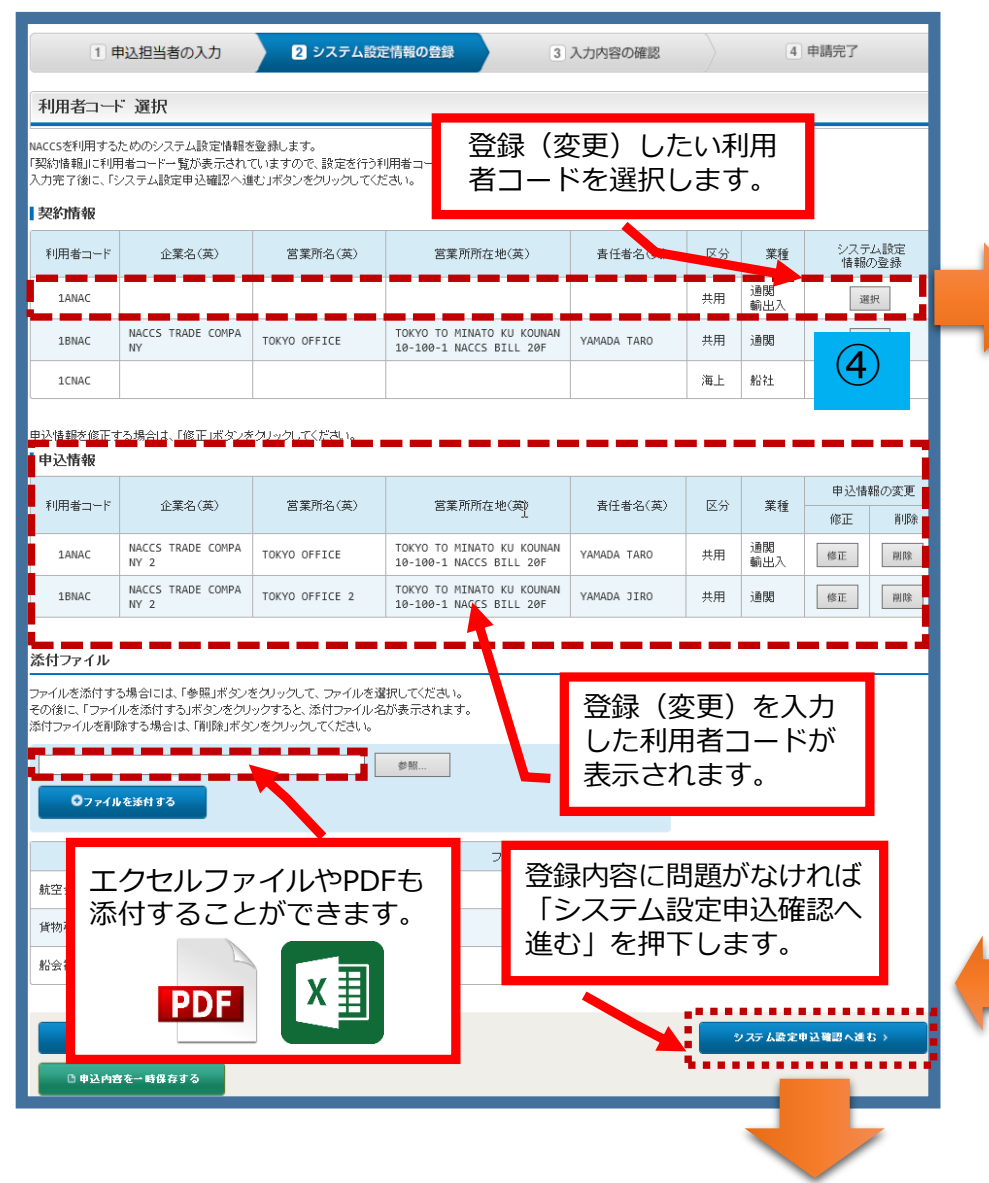

⑤展開した画面では、契約内容に応じたシステム区分やタブが 表示されます。登録(変更)したいタブを押下します。 ※展開した画面では「名称」のタブが表示されています。

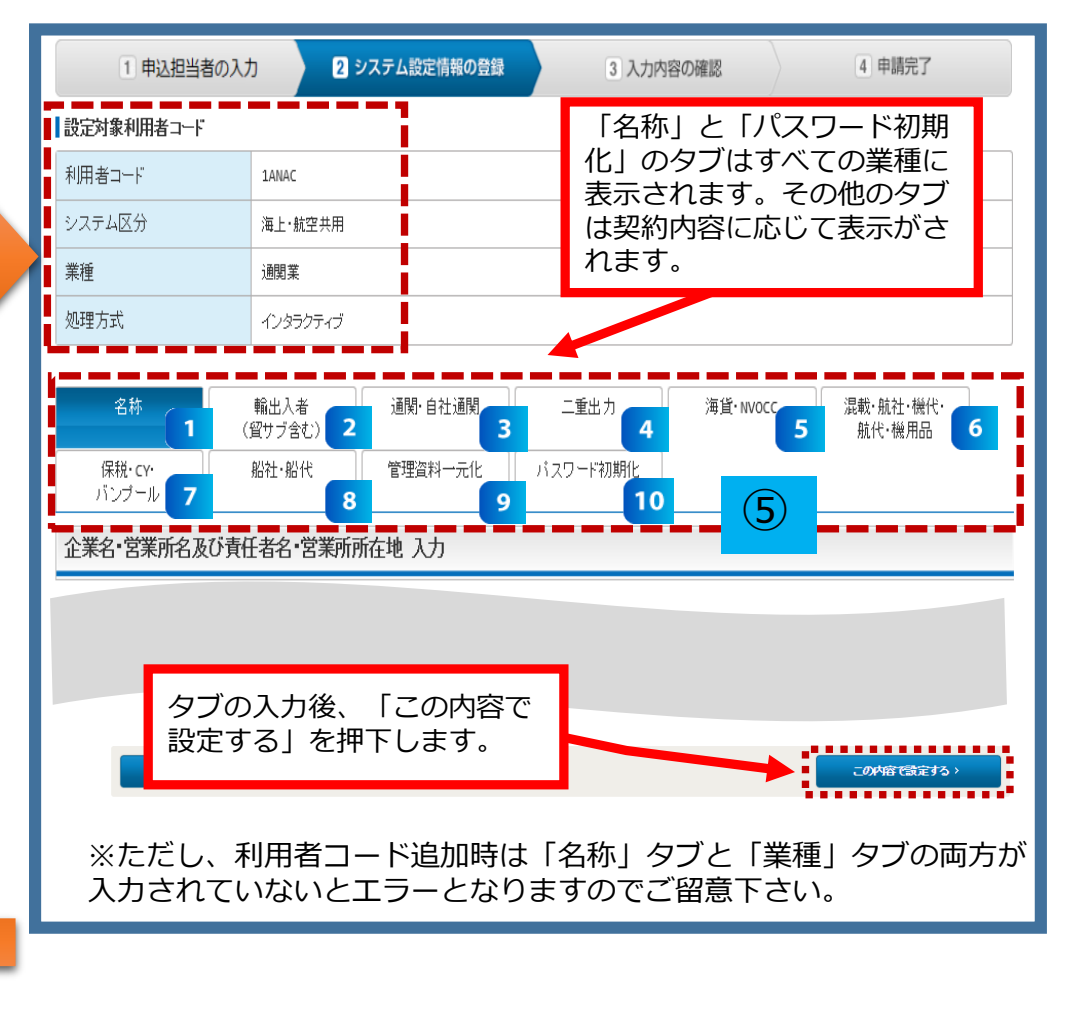

タブごとの画面説明は19ページ以降となります。

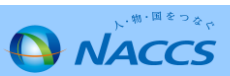

⑥登録(変更)をした利用者コードが表示されるので、 更に変更がなければ画面下の緑色の「システム設定 申込を登録する」を押下します。

| 1 申込担当者の入力         2 システム設定情報の登録         3 入力内容の程識         4 申請完了 |                                                                                                    |            |              |                 |                                        |                                   |                    |                |        |                        |
|-------------------------------------------------------------------|----------------------------------------------------------------------------------------------------|------------|--------------|-----------------|----------------------------------------|-----------------------------------|--------------------|----------------|--------|------------------------|
| システム設定申込内容 確認                                                     |                                                                                                    |            |              |                 |                                        |                                   |                    |                |        |                        |
| 入力した情報内容<br>「システム設定申う<br>情報内容の修正す<br>入力内容を確認的                     | 入力に活動内容を確認してださい。<br>システム設定申込を登録するは、タンをグリックすると、システム設定申込が完了します。<br>情報内容の修正をする場合は、それぞれの項目の「入力に戻る」ボタンをグリックして、各情報入力の画面から修正してください。<br>入力内容を確認約に、「システム設定申込を登録する」ボタンをグリックしてください。 |            |              |                 |                                        |                                   |                    |                |        |                        |
| 申込担当者情                                                            | 報                                                                                                    |            |              |                 |                                        |                                   |                    |                |        |                        |
|                                                                   |                                                                                                    |            |              |                 |                                        |                                   |                    | ÷, ¢           | 込担当者のフ | 、カに戻る                  |
| 氏名                                                                |                                                                                                    | 通閲フ        | 太郎           |                 | N                                      |                                   |                    |                |        |                        |
| 氏名(フリガナ                                                           | ·)                                                                                                    | ッウカン       | · タロウ        |                 | 3                                      |                                   |                    |                |        |                        |
| 所属部課名                                                             |                                                                                                    | 第一當        | 業部営業         | 第3課             |                                        |                                   |                    |                |        |                        |
| 役職名                                                               |                                                                                                    | 課長         |              |                 |                                        |                                   |                    |                |        |                        |
| 電話番号                                                              | 谷録 (                                                                                                    | 変更         | ā)           | した該当            | 当の                                     |                                   |                    |                |        |                        |
| FAX番号                                                             | 当日本                                                                                                    | <u>~</u> ~ | -, , ,<br>ドゴ | いまニ-            |                                        |                                   |                    |                |        |                        |
| E-mail7F                                                          | 们用白                                                                                                    |            | - 17/        | い衣不の            | 211                                    |                                   |                    |                |        |                        |
|                                                                   | ます。                                                                                                    |            |              |                 |                                        |                                   |                    |                |        |                        |
| システム設定                                                            |                                                                                                    |            |              |                 |                                        |                                   |                    |                |        |                        |
|                                                                   |                                                                                                    |            |              |                 |                                        |                                   |                    | ヽ <i>システト</i>  | 設定情報の) | 人力に戻る                  |
| 申込情報                                                              |                                                                                                    | _          |              |                 |                                        |                                   |                    |                |        | _                      |
| ≸I田歩つ                                                             | 企業化(茶)                                                                                                    |            | -            | <b>掌所-</b> 亿(茶) | <b>你</b> 带回                            | 爾左地(茶)                            | <b>夷任長々(茶</b> )    | 区公             | W IA   | その他                    |
|                                                                   | NACCS TRADE COM                                                                                                    | PANY       |              | FFICE           | TOKYO TO MIN                           | IATO KU KOUNAN 1                  |                    | 世用             | 通関     | の情報                    |
| 1BNAC                                                             | NACCS TRADE COM                                                                                                    | PANY       | τοκγο ο      | FFICE 2         | TOKYO TO MIN                           | ATO KU KOUNAN 1                   | YAMADA JIRO        | 井用             | 朝出入    | 同時                     |
|                                                                   | 2                                                                                                    |            |              |                 | 0-100-1 NACC                           | S BILL ZOF                        |                    |                |        |                        |
| 本申込で修正                                                            | 対象となる利用者                                                                                                    | i⊐-F       |              |                 |                                        |                                   |                    |                |        | i                      |
| 利用者コード                                                            | 企業                                                                                                    | 名(英)       |              | 営業所:            | 名(英)                                   | 営業所                               | 所在地(英)             |                | 責任者名   | (英)                    |
| 1ANAC                                                             | NACCS TRADE                                                                                                    | COMPANY    | 2            | TOKYO OFFICE    |                                        | TOKYO TO MINATO<br>NACCS BILL 20F | KU KOUNAN 10-100-1 | YAMAD          | A TARO | 1                      |
| 1BNAC                                                             | NACCS TRADE                                                                                                    | COMPANY    | 2            | TOKYO OFFICE    | 2                                      | TOKYO TO MINATO<br>NACCS BILL 20F | KU KOUNAN 10-100-1 | YAMAD          | A JIRO |                        |
| 1CNAC                                                             | NACCS TRADE                                                                                                    | COMPANY    | 2            |                 |                                        |                                   |                    |                |        | _                      |
| 1DNAC                                                             | NACCS TRADE                                                                                                    | COMPANY    | 2            |                 |                                        |                                   |                    |                |        | _                      |
| 1ENAC                                                             | NACCS TRADE                                                                                                    | COMPANY    | 2            | TOKYO OFFICE    |                                        | TOKYO TO MINATO<br>NACCS BILL 20F | KU KOUNAN 10-100-1 | YAMAD          | A JIRO |                        |
| <b>-</b>                                                          |                                                                                                    |            |              | -               |                                        |                                   |                    |                |        | • ••• ••• <sup>•</sup> |
| ▲茶付ファイル                                                           |                                                                                                    |            |              |                 |                                        |                                   |                    |                |        |                        |
|                                                                   |                                                                                                    |            |              | 添付ファイルイ         | 2                                      |                                   | _                  |                | ファイルサ  | мx                     |
| 航空: 否                                                             | 最内容()                                                                                                    | 一問         | 題わ           | バなけれ            | っぽ                                     |                                   | 6                  |                |        | 37КВ                   |
| 貨物                                                                |                                                                                                    | ,<br>, ≣几, |              | いいかい            | 2,0<br>€4⊒ <del>,</del> <del>,</del> , |                                   | $\mathbf{U}$       |                |        | 37KB                   |
| 船会往                                                               | ン人ナル                                                                                                    | ンマ         | 化 9          | -12CでE          | 2亚尔 9                                  |                                   |                    |                |        | 56KB                   |
| る                                                                 | 」を押「                                                                                                    | FL         | ます           | ٢.              |                                        |                                   |                    |                |        |                        |
|                                                                   |                                                                                                    |            |              |                 |                                        |                                   |                    | 1 システ <u>ル</u> | 設定申込を登 | 18 <b>1</b> 3          |
|                                                                   |                                                                                                    |            |              |                 |                                        |                                   |                    |                |        |                        |

 ⑦「システム設定申込を登録する」ボタンを押すと、受付が 完了し、申込受付番号が払い出されます。
 同時に管理責任者・申込担当者へ受付完了メールが 送信されます。

| プラウザの戻るボタノは使用しないでくださ、<br>い <sup>、ボ・ボ・ボーン</sup><br>・ <sup>ボ・ボート</sup> システム | 商事株式会社<br>事業所<br>2012/06/15 (8:40)均日グク中                                                                                                    |
|---------------------------------------------------------------------------|----------------------------------------------------------------------------------------------------|
| ☆ 申込実施 申込内容確認 契約内容確認 請求内容参照                                               | パスワード変更                                                                                                    |
|                                                                           | 記 > システム設定申込登録完了<br>3 入力内容の確認 4 申請完了                                                                                                    |
| システム設定申込 完了                                                               |                                                                                                    |
|                                                                           | システム設定申込の受付が完了しま<br>した。<br>システム設定申込気付売了のメールを申込担当者および管理責任<br>者定てご送信しましたので、ご確認ください。<br>申込受付番号「XXXXXXXX」<br>※入力いただしたErmailアドレスにメールが届かない場合は、迷惑<br>フィルターの設定やメールの振り切け設定をご確認ださい。 |
| < ∠⊐~⊑₹δ                                                                  | <i>● システム</i> 設定申込を設ける                                                                                                    |
| <br>審査終了<br>しばらくお待<br>(回答は翌営業日以降にな                                        | <b>まで</b><br>ちください<br>ることがあります)                                                                                                    |

⑧ NACCSセンターにて申込内容を確認し、確認完了または確認依頼メールで確認結果をお知らせします。

⑧-1.確認完了メールを受信した場合: NSSにログインし、利用開始日を確認してください。

#### 確認完了メール(サンプル)

NACCSのご利用ありがとうございます。 システム設定申込内容の確認が完了しました。

申込受付年月日:20xx年xx月xx日 申込受付番号 :xxxxxxC

申込内容は、以下のURLからご確認ください。 NACCSサポートシステム<https://nss.nac6.naccs.jp/login/nsscoapp/> トップメニュー 新着情報「詳細」

※今回発行したパスワードの確認可能期間は、本メール受信日から3営業日となります。 ※再発行したパスワードはそのまま使用せず、必ずNACCSの「利用者情報登録(URY)」業務にて変更してください。

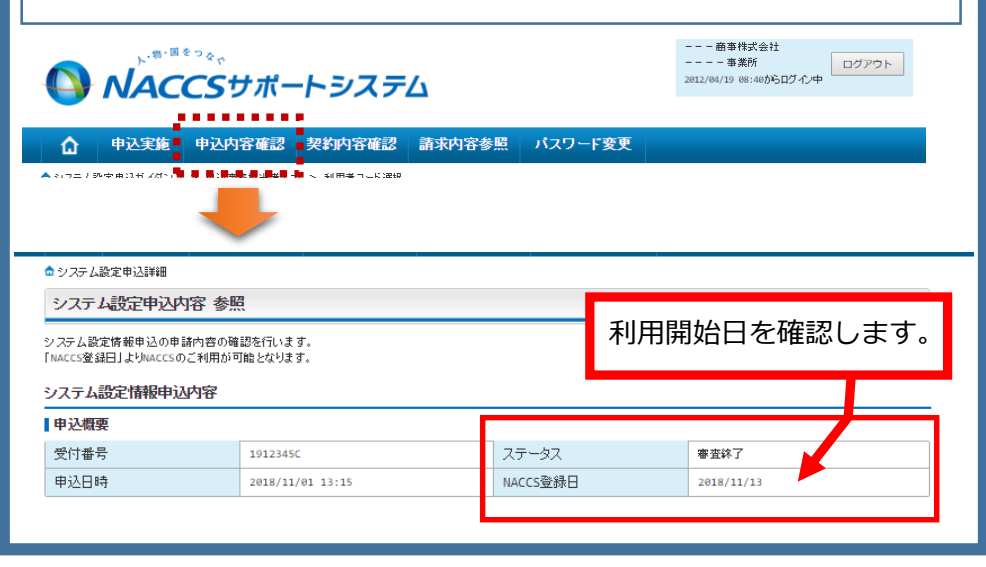

⑧-2.確認依頼メールを受信した場合: NSSにログインし、修正・取り下げを行ってください。

#### 確認依頼メール(サンプル)

NACCSのご利用ありがとうございます。 <u>申込みいただいた内容について確認事項がございます。</u>

申込受付年月日:20xx年xx月xx日 申込受付番号 :xxxxxxC

以下のURLから内容をご確認の上、ご対応くださいますようお願い致します。 NACCSサポートシステム<https://nss.nac6.naccs.jp/login/nsscoapp/> トップメニュー 新着情報「詳細」

#### 

次ページからタブの説明となります。

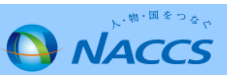

名称

◆業種に関わらず全ての利用者コードに表示

| 分析         並外: ●北部         二系 か         管理科一元社         1/20-11期時社           ①         注意:         三系 か         管理科一元社         1/20-11期時社           ①         ①         ①         ①         ①         ①           ①         ①         ①         ①         ①         ①         ②         ②         ①         ②         ②         ①         ②         ②         ②         ②         ②         ②         ②         ②         ②         ②         ②         ②         ②         ②         ③         ③         ③         ③         ③         ③         ③         ③         ③         ③         ③         ③         ③         ③         ③         ③         ③         ④         ④         ③         ○         ○         ○         ○         ○         ○         ○         ○         ○         ○         ○         ○         ○         ○         ○         ○         ○         ○         ○         ○         ○         ○         ○         ○         ○         ○         ○         ○         ○         ○         ○         ○         ○         ○         ○         ○         ○         ○         ○         ○<                                                                                                    |                                                           |                                                                            |             |          |                                                 |                                                                   |
|----------------------------------------------------------------------------------------------------|-----------------------------------------------------------|----------------------------------------------------------------------------|-------------|----------|-------------------------------------------------|-------------------------------------------------------------------|
| 企業名・営業所希280万倍448-9業業所所在地入力       学以内となるように入力して下さい、(文字数が48文字)         288.2 管算所は 医型形は またいないためなどの時かけまた。       学以内となるように入力して下さい、(文字数が48文字)         288.2 管算所は 医型形は またいないためなどの時かけまた。       2010年         287.2 管算所は 医型形は またいないためなどの時かけまた。       2010年         287.2 管算所は 医型のによったい、ためいていたなどの時からたまた。       2010年         287.6 (第)       2010年         287.6 (第)       2010年                                                                                                    | 名称                                                        | 観·自社通関 二重出力                                                                | 管理資料一元化     | パスワード初期化 | -                                               | ■ <b>企業名・営業所名等</b><br>①企業名(英)、営業所名(英)、責任者名(英)を48文                 |
| よる、黒茶師: 黒菜師:たき、育社会の本手教の登録にいます。             よなに認いな見かったか。他の「御田幸」といこいてはないのごかで、のであいたいのなどので、かたいたいで、             ならし、「「「「「」」」」」」」」」、             ならし、「「」」、             ならし、「」」、             ならし、「」、             ならし、「」、             ならし、「」、             ならし、「」、             ならし、「」、             ならし、「」、             ならし、「」、             ならし、「」、             ならし、「」、             ならし、             ならし、             なられます             ならし、             ならし、             ならし             ならし、             ならし、 | 企業名・営業所名及び責                                               | 任者名•営業所所在地 入力                                                              |             |          |                                                 | 字以内となるように入力して下さい。(文字数が48文字                                        |
| 企業名・客業所各投び責任者・学業所所在地(4/4)          ①       1/27/2014年時代会社         ①       1/27/2014年時代会社         ①       1/27/2014年時代会社         ①       1/27/2014年時代会社         ①       1/27/2014年時代会社         ①       1/27/2014年時代会社         ①       1/27/2014年時代会社         ①       1/27/2014年時代会社         ②       1/27/2014年時代会社         ②       1/27/2014年時代会社         ③       1/27/2014年前代会社         ③       1/27/2014年前代会社         ③       1/27/2014年前代会社         ③       1/27/2014年前代会社         ③       1/27/2014年前日         ③       1/27/2014年前日         ③       1/27/2014年前日         ③       1/27/2014年前日         ③       1/27/2014年前日         ③       1/27/2014日         ③       1/27/2014日         ③       1/27/2014日         ③       1/27/2014日         ③       1/27/2014日         ③       1/27/2014日         ③       1/27/2014日         ③       1/27/2014日         ③       1/27/2014日         ③       1/27/2014日         ③       1/27/2014日         ③                                                                                                    | 企業名、営業所名、営業所所在地、<br>企業名(英)の変更を行った場合、他<br>すべての項目の入力が終了しました | 青任者名の英字表記の登録を行います。<br>」の利用者コードについても登録内容が反映されま<br>ら、「この内容で設定する」ボタンをクリックしてくた | ます。<br>"さい。 |          |                                                 | を超えてしまう場合、企業名(英)を変更すると、自社で<br>お持ちのすべての利用者コードの企業名(英)が変更とな<br>ります。) |
| 企業名(印)       ッック28季斯式会社         企業名(印)       1000000000000000000000000000000000000                                                                                                    | 企業名・営業所名及び責任者                                             | 皆名・営業所所在地(和/英)                                                             |             |          | <u> አታታሪ አካታሪ አካታሪ አካታሪ አካታሪ አካታሪ አካታሪ አካታሪ</u> | ※「□同一企業の全事業所情報を変更します。」とは…                                         |
| 企業名(項)       Waccs SHOIT CO.,LITO.       (牛角葉科中)         「用-企業の企業新確結定業によす。       ・企業として既にNACCSをご利用の場合は、チェックを<br>入れますと他の事業所で使用中の利用者コードの企業名<br>(英) が変更となりますので、ご注意下さい。         *業新希(和)       第7事業所       (中国大和中)         *業新希(年)       1000000000000000000000000000000000000                                                                                                    | 企業名(和)                                                    | ナックス商事株式会社                                                                 |             |          |                                                 | ・企業として初めてNACCSをお申込みの場合は、チェック                                      |
| 11年名(東)       □m-上型の全事新所経程支配します。       これますと他の事業が同時程支配します。         営業所名(抑)       東京事素所       この1000000000000000000000000000000000000                                                                                                    |                                                           | NACCS SHOJI CO.,LTD.                                                       |             | (半角英数字)  |                                                 | を人れてトさい。<br>・企業として既にNACCSをご利田の場合は チェックを                           |
|                                                                                                    | 企業名(央)                                                    | <br>□同一企業の全事業所情報を変更します。                                                    |             |          |                                                 | 入れますと他の事業所で使用中の利用者コードの企業名                                         |
| 営業所名(集)       「IORTO       (4角系数年)       (1)         営業所新在地(和)       東京&道区港前10-100-1 NACCA2/L/20F       (1)         営業所新在地(年)       1000075       (4角数年/h)       (4         営業所新在地(英)       「IORTO TO       (4/角素数年)       (2)         営業所所在地(英)       「IDRO RU RUNAN 10-100-1       (4/角系数年)       (2)         営業所所在地(英)       「IDRO RU RUNAN 10-100-1       (4/角系数年)       (2)         営業所所在地(英)       「IDRO RU RUNAN 10-100-1       (4/角系数年)       (2)         工作名(印)       「MINITO RU RUNAN 10-100-1       (4/角系数年)       (2)         工業者者 (和)       「MINITO RU RUNAN 10-100-1       (4/角系数年)       (2)         工業者者 (和)       「MINITO RU RUNAN 10-100-1       (4/角系数年)       (2)         工業者者 (和)       「MINITO RU RUNAN 10-100-1       (4/角系数年)       (2)         工業者者 (和)       「MINITO RU RUNAN 10-100-1       (4/角系数年)       (2)         工業者者 (和)       「MINITO RU RUNAN 10-100-1       (4/角系数年)       (2)         工業者者 (和)       「MINITO RU RUNAN 10-100-1       (4/角系数年)       (2)         工業者者 (和)       「MINITO RU RUNAN 10-100-1       (4)       (2)         工業者者 (和)       「LIDE (4)       (2)       (2)         工       「LIDE (4)       (2)       (2) <t< td=""><td>営業所名(和)</td><td>東京事業所</td><td></td><td></td><td></td><td>(英)が変更となりますので、ご注意下さい。</td></t<>                                                                                                    | 営業所名(和)                                                   | 東京事業所                                                                      |             |          |                                                 | (英)が変更となりますので、ご注意下さい。                                             |
| 営業所新在地(和)       東京都道医着雨10-100-1 NACCC_ULOF         営業所新在地(和)       東京都道医着雨1000075       (半角競手)(和)         営業所新在地(集)       1000075       (半角競手)(和)       (本角真競手)         営業所新在地(集)       (市区町村)       (上日所が反映されます。         営業所所在地(集)       (市区町村)       (上日所が反映されます。         営業所所在地(集)       (市区町村)       (上日所が反映されます。         営業所所在地(集)       (市区町村)       (上日所が反映されます。         営業所所在地(集)       (市区町村)       (上日所が反映されます。         営業所所在地(集)       (市区町村)       (上日所が反映されます。         営業所所在地(集)       (市区町村)       (上日所が反映されます。         営業所所在地(集)       (市区町村)       (上日所が反映されます。         営業所所在地(集)       (市区町村)       (上日所が反映されます。         営業所所在地(集)       (市区町村)       (上日所が反映されます。         営業所所在地(集)       (市区町村)       (上日所が反映されます。         営業所所在地(集)       (市区市営業市所在地(集)       (市区市営業市市の所在地が表示されている場合は、         資産者(和)       (油目 大部)       (中角葉軟中)       (油目 大部)         資産者(和)       (油目 大部)       (中角葉軟中)       (油目 中国)         資産者(和)       (油目 大部)       (中角葉軟中)       (油目 大部)         資産者(和)       (油目 大部)       (中角葉軟中)       (中角葉軟中)         資産者(和)       (山目 中国)       (中角葉軟中)       (山目 中国)         (1) 「日本(日本)                                                                                                    | 営業所名(英)                                                   | ТОКУО                                                                      |             | (半角英数字)  |                                                 | ②営業所所在地(英)(都道府県)(市区町村)(その他)                                       |
| 室業所部便番号       1000075 (半角烘字/柄) 医株          営業所所在地(英)       TOKYO TO       (半角或股字)         (前島原県)       TOKYO TO       (牛角或股字)         (第1000075)       111100 KU EOUNAN 10-100-1       (牛角或股字)         (常友所所在地(英)       111100 KU EOUNAN 10-100-1       (牛角或股字)         (古区町村)       11100 KU EOUNAN 10-100-1       (牛角或股字)         (古区町村)       11100 KU EOUNAN 10-100-1       (牛角或股字)         (古区町村)       11100 KU EOUNAN 10-100-1       (牛角或股字)         (古(石町村))       11100 KU EOUNAN 10-100-1       (牛角或股字)         (古(石町村))       11100 KU EOUNAN 10-100-1       (牛肉或股字)         (古(石町村))       11100 KU EOUNAN 10-100-1       (牛肉或股字)         (古(石町村))       11100 KU EOUNAN 10-100-1       (牛肉或股字)         (古(石町村))       11100 KU EOUNAN 10-100-1       (牛肉或股字)         (古(石町村))       11100 KU EOUNAN 10-100-1       (牛肉或股字)         (古(石町村))       11100 KU EOUNAN 10-100-1       (牛肉或股字)         (古(石町))       11100 KU EOUNAN 10-100-1       (牛肉或股字)         (古(石町))       11100 KU EOUNAN 10-100-1       (牛肉或股字)         (古(石町))       11100 KU EOUNAN 10-100-1       (牛肉或股字)         (古(石))       11100 KU EOUNAN 10-100-1       (牛肉或股字)         (古(石))       11100 KU EOUNAN 10-100 KU EO                                                                                                    | 営業所所在地(和)                                                 | 東京都港区港南10-100-1 NACCSビル                                                    | 20F         |          |                                                 | を72文字以内となるように入力して下さい。営業所郵便番                                       |
| 宮菜所所在地(英)       「CRYO TO       (半角英数字)       営業所所在地は、業種が保税またはCYの場合を除き、NACCS         宮菜所所在地(英)       MINATO KU KOUNAN 10-100-1       (半角英数字)       営業所所在地は、業種が保税またはCYの場合を除き、NACCS         宮菜所所在地(英)       NACCS BILL 20F       (半角英数字)       第価         責任者名(初)       通酬 太郎       (全角)       ※既に営業所所在地が表示されている場合は、<br>#単母番号を入力する必要はありません。         責任者名(如)       正いINAN       (半角英数字)       NACCS         責任者名(如)       正.TSUKAN       (半角英数字)       NACCS         (本田和コーFの※REKE)       Cohptica 2730 )       Napace                                                                                                    | 営業所郵便番号                                                   | 1080075 (半角数字7桁) 5                                                         | 豆映          |          |                                                 | 号を入力し、「反映」ボタンを押下すると、営業所所在地<br>(都道府県)(市区町村)に住所が反映されます。             |
|                                                                                                    | 営業所所在地(英)<br>(都道府県)                                       | токуо то                                                                   |             | 〈半角英数字〉  |                                                 | 営業所所在地は、業種が保税またはCYの場合を除き、NACCS                                    |
|                                                                                                    | 営業所所在地(英)<br>(市区町村)                                       | MINATO KU KOUNAN 10-100-1                                                  |             | (半角英数字)  |                                                 | をご利用いただく場所を入力してください。<br>業種が保税またはCYの場合は、保税許可の所在地を入力して              |
|                                                                                                    | 営業所所在地(英)<br>(その他)                                        | NACCS BILL 20F                                                             |             | (半角英数字)  |                                                 | ください。<br>※既に営業所所在地が表示されている場合は、                                    |
|                                                                                                    | 春仟老夕(和)                                                   | 通関 太郎                                                                      |             |          |                                                 | 郵便番号を入力する必要はありません。                                                |
| <b>I.ISURAN</b>                                                                                                    |                                                           |                                                                            |             | (全角)     |                                                 |                                                                   |
|                                                                                                    | 責任者名(英)                                                   | T.TSUKAN                                                                   |             | (半角英数字)  |                                                 | 入力内容に問題無ければ「この内容で設定する」ボタンを押下                                      |
|                                                                                                    |                                                           |                                                                            |             |          |                                                 |                                                                   |
|                                                                                                    | 〈 利用者コードの選択に戻る                                            |                                                                            |             |          | この内容で設定する>                                      | ※新規利用者コートのシステム設定申込の場合は上部の業種タ<br>ブについても入力の上、当該ボタンを押下して下さい。         |

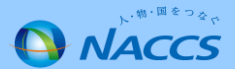

輸出入者

2

# ◆輸出入者を利用している場合に表示(貿サブは22ページへ)

| 名称 (3) (3) (3) (3) (3) (3) (3) (3) (3) (3) | 輸出入者<br>留世資料一元化<br>パスワード初期化 | ■輸出入者コードに関する項目<br>①JASTPROコード(英数字12桁)か税関発給コード<br>(英数字12桁)のどちらかに入力して下さい。    |
|--------------------------------------------|-----------------------------|----------------------------------------------------------------------------|
|                                            |                             | ※JASTPROコード、祝関発給コードを両方お持ちの<br>埋合でた発発できるのはドたらか一方の北です                        |
| 輸出入者に関するシステム設定情報                           | を登録します。                     | 場合でも登録できるのほどららか一方のみです。                                                     |
| すべての項目の入力が終了しましたら<br>                      | 、「この内容で設定する」ボタンをクリックしてください。 |                                                                            |
| 輸出入者コードに関する項目                              |                             | <ul> <li>■輸出入許可情報出力</li> <li>②「輸出入申告(EDC,IDC)」業務等の際に出力さ</li> </ul>         |
| 輸出入者コードに関する情報を入力し                          | てください。                      | れる「輸出入許可情報」が必要な場合は「要」を、                                                    |
| 輸出入者コード(JASTPRO)                           | (半角英数字12桁)                  | 小安な場合は「谷」を選択して下さい。<br>輸出入許可情報出力で「要」を選択すると代表出力先<br>利用者コード欄に利用者コードが自動補完されます。 |
| 輸出入者コード(税関発給)                              | (半角英数字12桁)                  |                                                                            |
|                                            |                             |                                                                            |
| 輸出入許可情報に関する項目                              |                             | ■輸出入者コード<br>③輸出入許可情報出力のみを希望される提合には                                         |
| 輸出入許可情報に関する情報を入力                           |                             | 複数の輸出入者コード(枝番追加)の登録が可能です。                                                  |
| 輸出入許可情報出力                                  | ●否 ○要(下欄に入力してください)          | ①で入力した輸出入者コードの他に<br>輸出入許可情報出力を希望する輸出入者コードが                                 |
| 代表出力先利用者コード                                | (半角英数字5桁)                   | ある場合は人力して下さい。                                                              |
|                                            | (半角英数字12桁)                  |                                                                            |
| 輸出人者コート                                    | (半角英数字12桁)                  |                                                                            |
|                                            |                             |                                                                            |

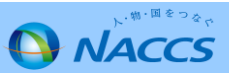

輸出入者(続き)

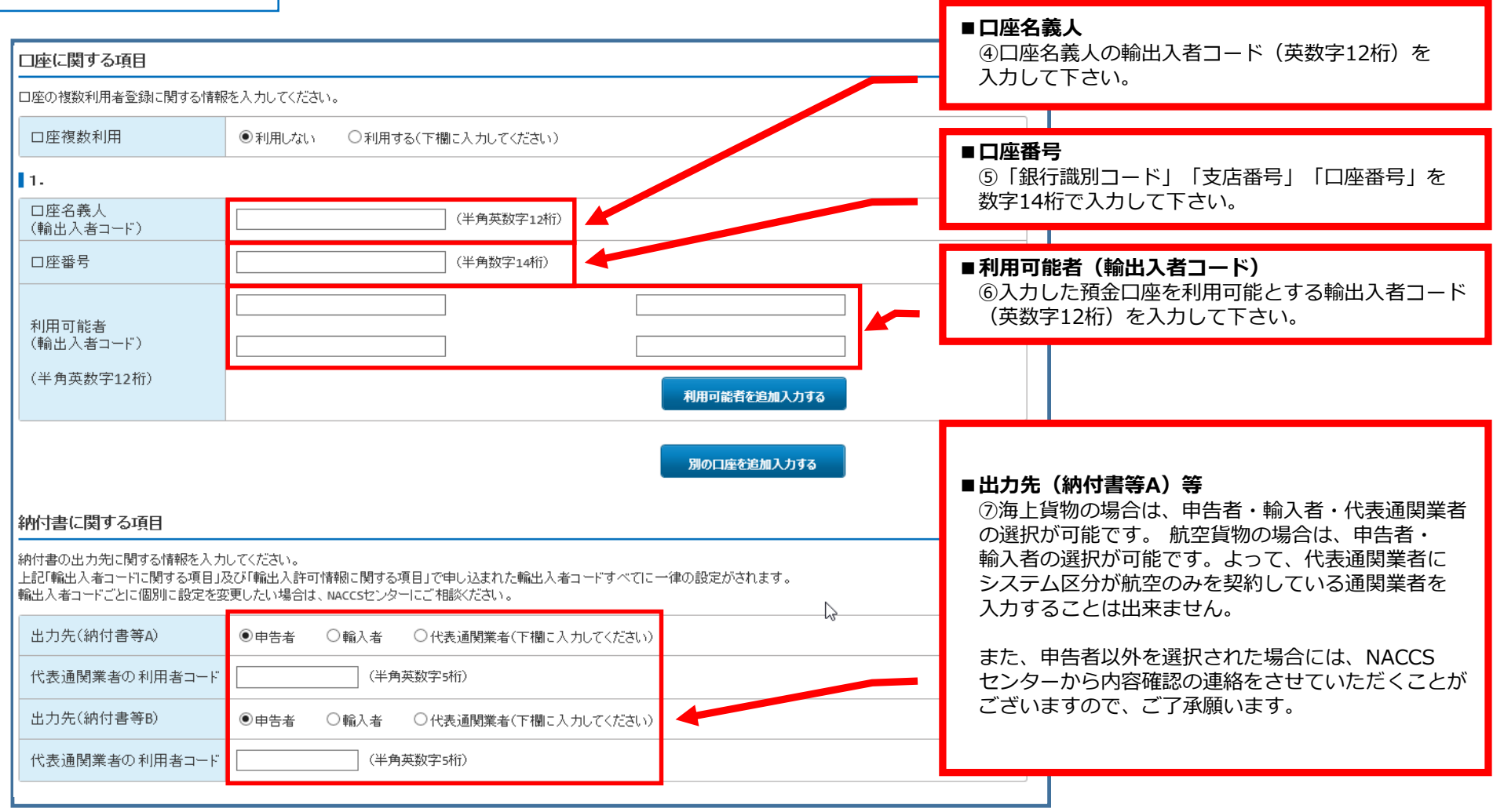

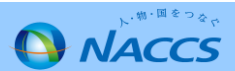

#### 2 貿サブ

## ◆貿易管理サブシステムを利用している場合に表示

| 名称     輸出入者     管理資料一元化     バスワード初期化       (質サブ含む)                           |                                                      |
|------------------------------------------------------------------------------|------------------------------------------------------|
| 輸出入者情報 入力                                                                    |                                                      |
| ー<br>輸出入者に関するシステム設定情報を登録します。<br>すべての項目の入力が終了しましたら、「この内容で設定する」ボタンをクリックしてください。 |                                                      |
| 輸出入者コードに関する項目<br>                                                            | ■輸出入者コードに関する項目                                       |
| 輸出入者コード(JASTPRO)         (半角英数字12桁)                                          | (英数字12桁)のどちらかを入力して下さい。<br>※JASTPROコード、税関発給コードを両方お持ちの |
| 輸出入者コード(税関発給) (半角英数字12桁)                                                     | 場合でも登録できるのはどちらか一方のみです。                               |
|                                                                              |                                                      |

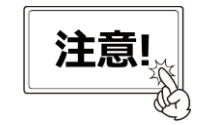

NACCSセンターにシステム設定申込を行った後、経済産業省様に別途手続きする 必要があります。

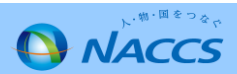

3 通関

| ▲ 申込実施                                           | 申込内容確認 契約内容確認 請求内容参照 バスワード変更                                             |                                                                                                    |
|--------------------------------------------------|--------------------------------------------------------------------------|----------------------------------------------------------------------------------------------------|
| ■ システム設定申込ガイダンス                                  | > 申込事務担当者入力 > 利用者コード選択 > システム設定情報入力                                      |                                                                                                    |
| 1 申込担当者の                                         | の入力 2 システム設定情報の登録 3 入力内容の確認 4 申請完了                                       |                                                                                                    |
| し設定対象利用者コード                                      |                                                                          |                                                                                                    |
| 利用者コード                                           | 1ANAC                                                                    |                                                                                                    |
| システム区分                                           | 共用                                                                       |                                                                                                    |
| 業種                                               | 通関業                                                                      |                                                                                                    |
| 処理方式                                             | インタラクティブ                                                                 | ■通関業者コード                                                                                                    |
| 名称                                               | 通関・自社通関         二重出力         管理資料一元化         バスワード初期化                    | ①通関業免許取得の際に税関から付与された3桁の<br>コード(数字)を入力して下さい。                                                                                |
| 通関情報 入力                                          |                                                                          | ※ご不明な場合には、通関業監督官にお問い合わせ                                                                                                    |
| 現在の設定内容が表示されて、<br>修正が終了しましたら、「この内<br>通関業者コードに関する | A.はすので、変更する項目のみ上書きしてください。<br>内容で設定する」ボタンをクリックしてください。<br>5項目 <u>入力ガイド</u> | ■ 混載コードの要否                                                                                                    |
| 通関業キャロの際に税関より付4<br>自社通関の方は「999」を入力し<br>通関業者コード   | 2与された通閲業者コードを入力してください。<br>してください。<br>123 (半角数字3桁)                        | <ul> <li>②「ハウスB/L貨物情報登録(NVC01)」業務等で</li> <li>混載子</li> <li>B/L番号の先頭4桁に使用するコードです。</li> <li>使用する予定がない場合には、「否」を選択して</li> </ul> |
| 混載コードに関する項目                                      |                                                                          | ください。<br>「要」を選択された場合には、NACCSセンターの                                                                                          |
| 業務上、混載コードが必要とな                                   | 23場合に入力してください。                                                           | 番 金 終 了 後、 催認することか可能です。また利用<br>できる 混載 コードは 業務 コード 集の「NACCS田                                                                |
| 混載コードの要否                                         | ●否 ◎要                                                                    | 船会社コード」にて確認することが可能です。                                                                                                    |
|                                                  |                                                                          | 次ページへ                                                                                                    |
|                                                  |                                                                          |                                                                                                    |

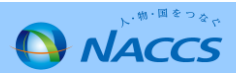

3 通関(続き)

| コ座に関する項目                                                                                                    | <u>کیلیزید</u>                                                                                                    | ■ <b>口座複数利用・口座名義人</b><br>③1口座を同一企業の複数の利用者コード(英数字                                                                                           |
|----------------------------------------------------------------------------------------------------|----------------------------------------------------------------------------------------------------|----------------------------------------------------------------------------------------------------|
| 二座の複数利用者登録に関する情                                                                                                    | 青稲を入力してください。                                                                                                    | 5桁) で利用する場合のみ「◎利用する」を選択し                                                                                                    |
| 口座複数利用                                                                                                    | ◎利用しない ◎利用する(下欄に入力してください)                                                                                                    | くとらい。                                                                                                    |
| 口座名義人                                                                                                    | 1ANAC                                                                                                    |                                                                                                    |
| 1.                                                                                                    |                                                                                                    |                                                                                                    |
| 口座番号                                                                                                    | 99990011234566                                                                                                    | ■口応悉号・利田可能考等                                                                                                    |
| 利用可能者(登録済)<br>(利用者コード)                                                                                                    |                                                                                                    | <ul> <li>④入力した預金口座を利用可能とする利用者コード</li> </ul>                                                                                                |
| 削除対象にチェックを入れて<br>ださい                                                                                                    |                                                                                                    | (英数字5桁)を入力して下さい。                                                                                                    |
|                                                                                                    |                                                                                                    |                                                                                                    |
| 利用可能者<br>(利用者コード)                                                                                                    |                                                                                                    |                                                                                                    |
| (半角英数字5桁)                                                                                                    |                                                                                                    |                                                                                                    |
|                                                                                                    | MHIDER CEMIX                                                                                                    |                                                                                                    |
|                                                                                                    |                                                                                                    |                                                                                                    |
|                                                                                                    | 別の口座を追加入力する                                                                                                    |                                                                                                    |
|                                                                                                    | 別の口陸を追加入力する                                                                                                    | ■山力生、乳中対象の絵山1老つ」に笑                                                                                                    |
| 東付書に関する項日                                                                                                    | 別の口度を追加入力する                                                                                                    | ■出力先・設定対象の輸出入者コード等<br>⑤納付書の出力先を代表通関業者へ変更する場合のみ                                                                                             |
| 期付書に関する項目                                                                                                    | <mark>別の口底を追加入力する</mark><br>入力ガイド<br>り先を当該入力を行う通問業者に集約することを希望される場合には入力し、でください。                                                                                                    | ■出力先・設定対象の輸出入者コード等 ⑤納付書の出力先を代表通関業者へ変更する場合のみ<br>入力して下さい。設定しない場合は、申告者に                                                                       |
| 約付書に関する項目<br>                                                                                                    | <mark>みの口底を追加入力する</mark><br>入力ガイド<br>D先を当該入力を行う通閲業者に集約することを希望される場合には入力してください。                                                                                                    | ■出力先・設定対象の輸出入者コード等<br>⑤納付書の出力先を代表通関業者へ変更する場合のみ<br>入力して下さい。設定しない場合は、申告者に<br>出力されます。                                                         |
| <ul> <li>納付書に関する項目</li> <li>44CCS不参加輸入者の納付書出た</li> <li>1.</li> <li>出力先(納付書等A)</li> </ul>                                                                                                    | <b>淋の口底を追加入力する</b> <u>入力ガイド</u> ウ先を当該入力を行う通関業者に集約することを希望される場合には入力してください。      ● 甲告者 ● 代表通関業者(下欄に入力してください)                                                                                                    | ■出力先・設定対象の輸出入者コード等 ⑤納付書の出力先を代表通関業者へ変更する場合のみ入力して下さい。設定しない場合は、申告者に出力されます。 ※航空貨物にかかる納付書は代表通関業者に                                               |
| <ul> <li>納付書に関する項目</li> <li>44ccs不参加輸入者の納付書出た</li> <li>1・</li> <li>出力先(納付書等A)</li> <li>設定対象の輸出入者コード</li> </ul>                                                                                                    | 内の口度を追加入力する           入力ガイド           ①先を当該入力を行う通閲業者に集約することを希望される場合には入力してください。           ● 申告者 ● 代表通閲業者(下傷に入力してください)           P88888880000         (半角英数字12桁)                                                                                           | <ul> <li>■出力先・設定対象の輸出入者コード等</li> <li>⑤納付書の出力先を代表通関業者へ変更する場合のみ入力して下さい。設定しない場合は、申告者に出力されます。</li> <li>※航空貨物にかかる納付書は代表通関業者に出力されません。</li> </ul> |
| <ul> <li>納付書に関する項目</li> <li>44CCS不参加輸入者の納付書出た</li> <li>11.</li> <li>出力先(納付書等A)</li> <li>設定対象の輸出入者コード</li> <li>代表通関業者</li> </ul>                                                                                                    | 別の口底を追加入力する           入力ガイド           か先を当該入力を行う通閲業者に集約することを希望される場合には入力してください。           ● 申告者 ● 代表通閲業者(下欄に入力してください)           ▶88888880000         (半角英数字12桁)           1AMAC                                                                           | <ul> <li>■出力先・設定対象の輸出入者コード等</li> <li>⑤納付書の出力先を代表通関業者へ変更する場合のみ入力して下さい。設定しない場合は、申告者に出力されます。</li> <li>※航空貨物にかかる納付書は代表通関業者に出力されません。</li> </ul> |
| <ul> <li>納付書に関する項目</li> <li>44ccs不参加輸入者の納付書出た</li> <li>1・</li> <li>出力先(納付書等A)</li> <li>設定対象の輸出入者コード</li> <li>代表通関業者</li> <li>出力先(納付書等B)</li> </ul>                                                                                                    | 次の口度を追加入力する           入力力イビ           力先を当該入力を行う遠開業者に集約することを希望される場合には入力してください。           ● 申告者 ● 代表週開業者(下備に入力してください)           P8888880000         (半角英数字12桁)           1ANAC           ● 甲告者 ● 代表週開業者(下備に入力してください)                                      | <ul> <li>■出力先・設定対象の輸出入者コード等</li> <li>⑤納付書の出力先を代表通関業者へ変更する場合のみ入力して下さい。設定しない場合は、申告者に出力されます。</li> <li>※航空貨物にかかる納付書は代表通関業者に出力されません。</li> </ul> |
| <ul> <li>納付書に関する項目</li> <li>本ccs不参加輸入者の納付書出ナ</li> <li>1.</li> <li>出力先(納付書等A)</li> <li>設定対象の輸出入者コード</li> <li>代表通関業者</li> <li>出力先(納付書等B)</li> <li>設定対象の輸出入者コード</li> </ul>                                                                                                    | 入力ガイド           ひたを当該入力を行う通閲業者に集約することを希望される場合には入力してください。           ● 申告者 ● 代表通閲業者(下欄に入力してください)           ▶88888880000 (半角英数字12桁)           1ANAC           ● 申告者 ● 代表通閲業者(下欄に入力してください)           (半角英数字12桁)                                              | <ul> <li>■出力先・設定対象の輸出入者コード等</li> <li>⑤納付書の出力先を代表通関業者へ変更する場合のみ入力して下さい。設定しない場合は、申告者に出力されます。</li> <li>※航空貨物にかかる納付書は代表通関業者に出力されません。</li> </ul> |
| <ul> <li>納付書に関する項目</li> <li>WACCS不参加輸入者の納付書出ナ</li> <li>1.</li> <li>出力先(納付書等A)</li> <li>設定対象の輸出入者コード</li> <li>代表通関業者</li> <li>出力先(納付書等B)</li> <li>設定対象の輸出入者コード</li> <li>代表通関業者</li> </ul>                                                                                                    | 内クロ屋を追加入力する           入力方イド           力先を当該入力を行う通閲業者に集約することを希望される場合には入力してください。           ● 申告者 ● 代表通閲業者(下欄に入力してください)           P8888880000         (半角英数字12桁)           1AMAC           ● 申告者 ● 代表通閲業者(下欄に入力してください)           「世告者 ● 代表通閲業者(下欄に入力してください) | <ul> <li>出力先・設定対象の輸出入者コード等</li> <li>⑤納付書の出力先を代表通関業者へ変更する場合のみ入力して下さい。設定しない場合は、申告者に出力されます。</li> <li>※航空貨物にかかる納付書は代表通関業者に出力されません。</li> </ul>  |
| <ul> <li>納付書に関する項目</li> <li>本ccs不参加輸入者のが付き出ナ</li> <li>出力先(納付書等A)</li> <li>設定対象の輸出入者コード</li> <li>代表通関業者</li> <li>出力先(納付書等B)</li> <li>設定対象の輸出入者コード</li> <li>代表通関業者</li> </ul>                                                                                                    | 入力方子で         小大を当該入力を行う通開業者に集約することを希望される場合には入力してください。         ● 甲告者 ● 代表通開業者(下備に入力してください)         P8888880000       (半角英数字12桁)         1ANAC         ● 甲告者 ● 代表通開業者(下備に入力してください)         □ 付き点 ● 代表通開業者(下備に入力してください)                                    | <ul> <li>■出力先・設定対象の輸出入者コード等</li> <li>⑤納付書の出力先を代表通関業者へ変更する場合のみ入力して下さい。設定しない場合は、申告者に出力されます。</li> <li>※航空貨物にかかる納付書は代表通関業者に出力されません。</li> </ul> |
| <ul> <li>納付書に関する項目</li> <li>い本にに示参加輸入者の納付書出され</li> <li>・</li> <li>・</li>     &lt;</ul> | かたごろうが見ていたいでは、いいいいいいいいいいいいいいいいいいいいいいいいいいいいいいいいいい                                                                                                    | <ul> <li>出力先・設定対象の輸出入者コード等</li> <li>⑤納付書の出力先を代表通関業者へ変更する場合のみ入力して下さい。設定しない場合は、申告者に出力されます。</li> <li>※航空貨物にかかる納付書は代表通関業者に出力されません。</li> </ul>  |

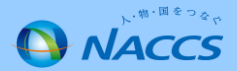

#### 3 自社通関

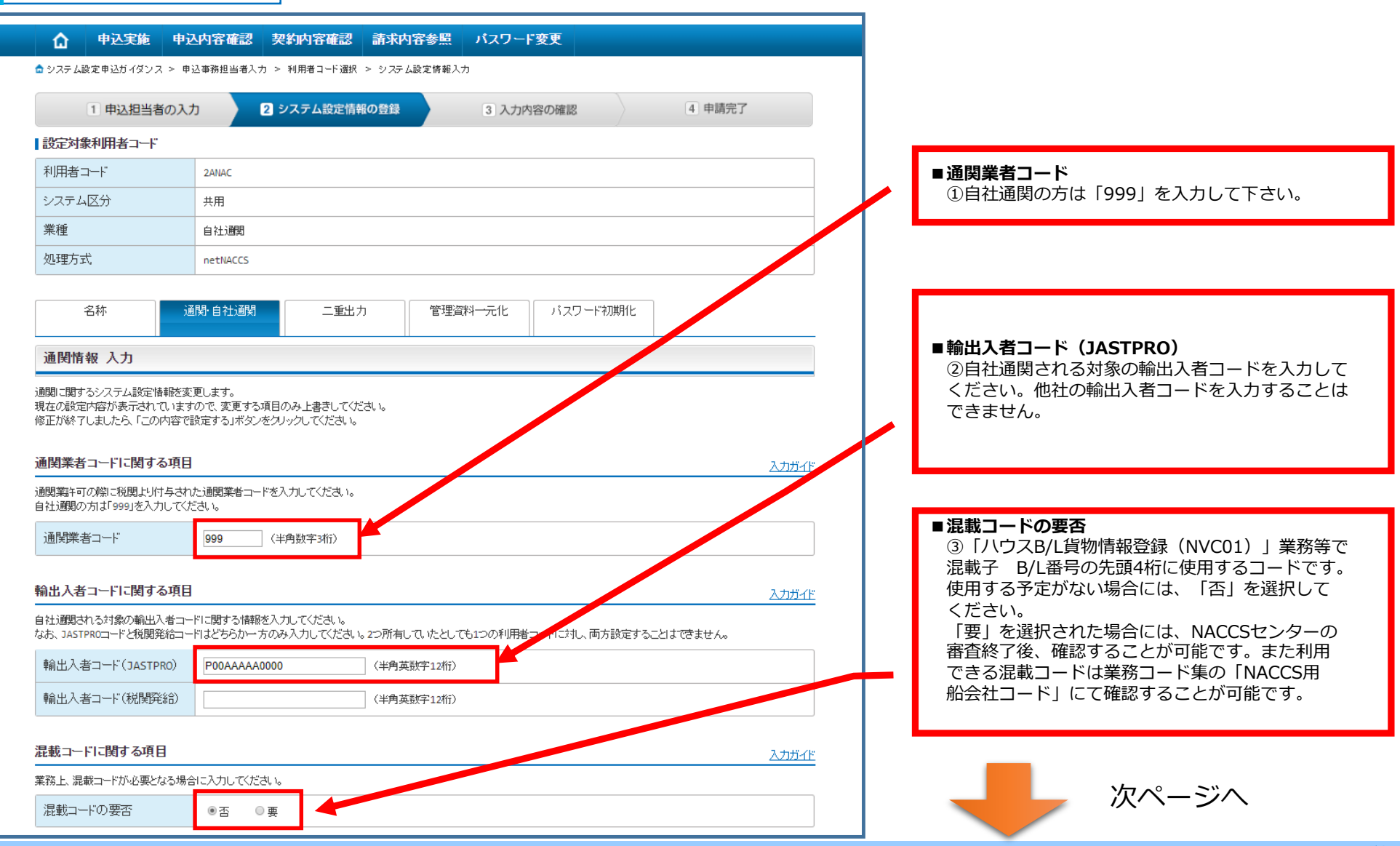

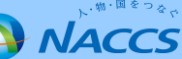

自社通関(続き)

3

| 口座に関する項目                                                           |                                                             |                                                            | 入力ガイド    |   |                                                      |
|--------------------------------------------------------------------|-------------------------------------------------------------|------------------------------------------------------------|----------|---|------------------------------------------------------|
| -<br>□座の複数利用者登録に関する情                                               | 報を入力してください。                                                 |                                                            |          |   | ■口座複数利用                                              |
| 口座複数利用                                                             | ●利用しない ◎利用する(下欄に入力してください)                                   | <b></b>                                                    |          |   | ④1口座を同一企業の複数の利用者コード(英数字<br>「た)で利用する場合のみ「④利用する」を選択    |
| 口座名義人                                                              | 1ANAC                                                       |                                                            |          |   | 5桁川(利用する場合のの「③利用する」を選択<br>して下さい。                     |
| 11.                                                                |                                                             |                                                            |          |   |                                                      |
| 口座番号                                                               | (半角数字14桁)                                                   |                                                            |          |   |                                                      |
| 利用可能者<br>(利用者コード)<br>(半角英数字5桁)                                     |                                                             | 利用可能者を追加入力する                                               |          | _ | ■口座番号<br>⑤入力した預金口座を利用可能とする利用者コード<br>(英数字5桁)を入力して下さい。 |
| <ul> <li>納付書に関する項目</li> <li>納付書の出力先に関する情報を入</li> <li>1-</li> </ul> | カレてください。                                                    |                                                            | <u> </u> |   | ■出力先(納付書等A)等 ⑥納付書の出力先を当該自社通関利用者コードへ                  |
| 1.<br>出力先(納付書等A)                                                   | ●申告者 ◎代表通関業者(下欄に入力してください)                                   |                                                            |          |   | ⑥納付書の出力先を当該自社通関利用者コードへ<br>変更する場合のみ入力して下さい。設定しない場合    |
| 代表通関業者                                                             |                                                             |                                                            |          |   | は、申告者に 出力されます。                                       |
| 出力先(納付書等B)                                                         | ◉ 申告者 🔍 代表通閲業者(下欄に入力して(ださい)                                 |                                                            |          |   | ※航空貨物にかかろ納付書は代表通関業者に                                 |
| 代表通関業者                                                             |                                                             |                                                            |          |   | 出力されません。                                             |
|                                                                    |                                                             | 湯の精付書を追加入力する                                               |          |   |                                                      |
| < 利用者コードの選択に良く                                                     | 5                                                           | この内容で設定する                                                  | •        |   |                                                      |
| Copyright @ Nippon                                                 | Automated Cargo And Port Consolidated System, (NACCS) Inc.N | o reproduction or republication without written permission | 1        |   |                                                      |

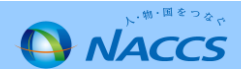

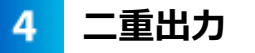

#### ◆通関業・自社通関を利用している場合に表示されますが、 自社システム(SMTP双方向またはSMTP/POP3)を利用してい る場合に設定が可能

|                                                                         | P込内容確認         契約内容確認         請求内容参照         パスワード変更           申込寄務担当考入カ > 利用者コード選択 > 9.25 ム協定情報の登録         3 入力内容の確認         4 申請完了 |     | ■輸出入許可通知情報等の二重出力要否<br>①輸出入許可通知情報等を、当初業務を実施した端末<br>に出力することに加え、自社システム(SMTP及びGW)                     |
|-------------------------------------------------------------------------|----------------------------------------------------------------------------------------------------|-----|---------------------------------------------------------------------------------------------------|
|                                                                         |                                                                                                    |     | へも出刀可能とするにのの設定要否となります。                                                                            |
|                                                                         |                                                                                                    |     |                                                                                                   |
| システム <u>ム</u> ガ<br>※16                                                  | 7年上*航空共用                                                                                                    |     |                                                                                                   |
| 来理<br>処理方式                                                              | xHIR3ॠ           SMTP/POP3                                                                                                    |     | ■入力形態及び出力先に関する項目 ②入力形態:                                                                           |
| 名称                                                                      | 通際自社通関  二重出力  管理資料 一元化  バスワード初期化                                                                                                    |     | 輸出入申告をSMTP双方向で実施し、当初業務を実施した端末に出力する許可情報以外にも収集する場合                                                  |
| 二重出力情報 入力                                                               |                                                                                                    |     | には、SMTP双方向を選択して下さい。<br>輸出1 由先をパッケージンフトナーズはPOP2で実施                                                 |
| 二重出力に関するシステム設定情<br>現在の設定内容が表示されていま<br>修正が終了しましたら、「この内容」<br>輸出人計可通知情報等の二 | 報を変更します。<br>すめで、変更する項目のみ上書きしてください。<br>で設定するJボダンをグリックしてください。<br>二重出力要否に関する項目 入力ガイド                                                    |     | 輸出入中告をパックーシックトもしくはPOPSで実施<br>し、当初業務を実施した端末に出力する許可情報以<br>外にも収集する場合には、パッケージソフトもしく<br>はPOP3を選択して下さい。 |
|                                                                         | 力要否に関する情報を入力してください。<br>公利用者のみ申込が可能です。                                                                                                |     | ③出力失・                                                                                             |
| 輸出入許可通知情報等の<br>二重出力要否                                                   | ◎希望しない ®希望する(下欄に入力してください)                                                                                                    |     | したしていた。<br>出力先をSMTP双方向もしくはPOP3のいずれか                                                               |
| 入力形態及び出力先に関す<br>入力形態及び出力先に関する情報                                         | <b>する項目</b><br>服を入力してください。                                                                                                    |     | 選択して下さい。                                                                                          |
| 入力形態                                                                    | 図 パッケージノオ・ゲートウェイ接続(SMTP/POP3) □ ゲートウェイ接続(SMTP双方向)                                                                                    |     |                                                                                                   |
| 出力先                                                                     | ●ゲートウェイ撥続(SMTP双方向) ●ゲートウェイ接続(SMTP/POP3)                                                                                              | l _ |                                                                                                   |
|                                                                         |                                                                                                    |     | 次ページへ                                                                                             |

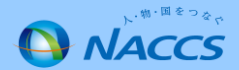

二重出力(続き)

4

|       |                                           | 出力先(sr                                         | ITP双方向)                                          | 出力先(SMTP/POP3)                   | ■出力情報に関する項目                              |
|-------|-------------------------------------------|------------------------------------------------|--------------------------------------------------|----------------------------------|------------------------------------------|
| 区分    | 出力情報名                                     | 即時型電文(QST型)<br>論理端末名<br>(双方向のみ)<br>(半角英数字offi) | 審獲型電文(QEX型)<br>出力先利用者コード<br>(双方向のみ)<br>(半角英数字5桁) | (メール型)<br>メールボックスID<br>(半角英数字3桁) | ④収集したい輸出・輸入・航空・海上の区分<br>に沿って出力先を入力して下さい。 |
| 輸出·航空 | 対象出力情報コードについて<br> よ、 <u>こちら</u> をご参照ください。 |                                                |                                                  |                                  |                                          |
| 輸入·航空 | 対象出力情報コードについて<br> よ、 <u>こちら</u> をご参照ください。 |                                                |                                                  | NAC00101                         |                                          |
| 輸出·海上 | 対象出力情報コードについて<br>」は、 <u>こちら</u> をご参照ください。 |                                                |                                                  |                                  |                                          |
| 輸入·海上 | 対象出力情報コードについて<br> よ、 <u>こちら</u> をご参照ください。 |                                                |                                                  | NAC00101                         |                                          |

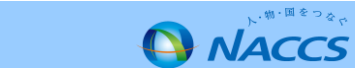

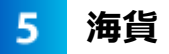

| 🔓 申込実施                             | 申込内容確認 契約内容確認 請求内容参照 パスワード変更                                                                                              | ✿ 申込実施                             | 申込内容確認 契約内容確認 請求内容参照 バスワード変更                                                               |
|------------------------------------|----------------------------------------------------------------------------------------------------|------------------------------------|--------------------------------------------------------------------------------------------|
| ☆システム設定申込ガイダンス:                    | > 申込事務担当者入力 > 利用者コード選択 > システム設定情報入力                                                                                       | ☆ システム設定申込ガイダンス                    | > 申込事務担当者入力 > 利用者コード選択 > システム設定情報入力                                                        |
| 1 申込担当者の                           | の入力 2 システム設定情報の登録 3 入力内容の確認 4 申請完了                                                                                        | 1 申込担当者の                           | D入力     2 システム設定情報の登録     3 入力内容の確認     4 申請完了                                             |
| 設定対象利用者コード                         |                                                                                                    | 設定対象利用者コード                         |                                                                                            |
| 利用者コード                             | IANAC                                                                                                    | 利用者コード                             | 1ANAC                                                                                      |
| システム区分                             | 海上:航空共用                                                                                                    | システム区分                             | 海上: 航空共用                                                                                   |
| 業種                                 | 海貨栗 NVOCC                                                                                                    | 莱種                                 | 海冀棠 INOCC                                                                                  |
| 処理方式                               | インタラクティブ                                                                                                    | 処理方式                               | インタラクティブ                                                                                   |
| 名称                                 | 海貨・INDCC 管理資料一元化 パスワード初期化                                                                                                 | 名称                                 | 海貧**Wocc 管理資料一元化 バスワード初期化                                                                  |
| 海貨業・NVOCC情報                        | ē 入力                                                                                                    | 海貨・NVOCC情報)                        | እற                                                                                         |
| 海貨業・NVOCCに関するシスキ<br>すべての項目の人力が終了しま | テム競型情報を登録します。<br>ましたら、「この内容で設定する」ボタンをクリックしてください。                                                                          | 海貨・NVOCCに関するシステ。<br>すべての項目の入力が終了しる | 4.設定情報を登録します。<br>したら、「この内容で設定する」ボタンをクリックしてください。                                            |
| 海貨業に関する項目                          | <u>入力ガイF</u>                                                                                                    | NVocc(こ関する項目                       | <u>كىتىتىد</u>                                                                             |
| 海貨業に関する情報を入力して                     |                                                                                                    | NVOCCIに関する情報を入力して                  |                                                                                            |
| 混載コードの要否                           |                                                                                                    | 混載コードの有無                           | ◎ 新規のコード付与を希望する ○ 既存のコードを利用する(下欄に入力してください)                                                 |
|                                    |                                                                                                    | 混載コード                              | (半角英数字4桁)                                                                                  |
|                                    |                                                                                                    |                                    |                                                                                            |
| 用者コードの選択に戻る                        | この内容で設定する>                                                                                                    | < 利用者コードの選択Ⅰ                       | 戻る この内容で設定する >                                                                             |
|                                    |                                                                                                    |                                    |                                                                                            |
| Copyright @ Nip                    | ppon Automated Cargo And Port Consolidated System, (WACCS) Inc.No rep duction or republication without written permission | Copyright © Nip                    | pon Automated Cz to And Port Consolidated System, (NACCS) Inc.No repro                     |
|                                    |                                                                                                    |                                    | ■ <b>混載コードの有無</b><br>①「◎新規のコード付与を希望する」を選択された<br>場合は、NACCSセンターでコードを付与し、審査結<br>果通知時にお知らせします。 |
|                                    | ① 「ハワスB/L貨物情報登録(NVC01)」業務等を実施<br>するにあたり、混載B/L番号が必要な場合は「④要」を<br>選択して下さい。NACCSセンターでコードを付与し、審<br>査結果通知時にお知らせします。             | ■ <b>混載コー</b><br>②下記①<br>選択され      | <b>-ド</b><br>〕で「●既存のコードを利用する」を<br>1た場合に入力します。                                              |

NVOCC

5

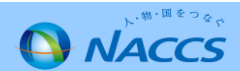

航空貨物代理店

6

6 混載

| ✿ 中込実施                            | 中込内容確認 契約内容確認 請求内容参照 バ                                             | スワード変更                                                                                        | <u>۵</u>                                     | 込実施 申                       | 込内容確認 契約内容確認 請求内容参                                          | 参照 パスワード変更                                                                                                    |  |  |
|-----------------------------------|--------------------------------------------------------------------|-----------------------------------------------------------------------------------------------|----------------------------------------------|-----------------------------|-------------------------------------------------------------|----------------------------------------------------------------------------------------------------|--|--|
| ✿ システム設定申込ガイダンス                   | > 申込事務担当者入力 > 利用者コード選択 > システム設定情報入力                                |                                                                                               | 🙃 システム設定                                     | ■込ガイダンス > ■                 | 申込事務担当者入力 > 利用者コード選択 > システム設定                               | 情報入力                                                                                                    |  |  |
| 1 申込担当者(                          | の入力 2 システム設定情報の登録 3                                                | 入力内容の確認 ④ 申請完了                                                                                | 1                                            | 申込担当者の入                     | カ 2 システム設定情報の登録                                             | 3 入力内容の確認         4 申請完了                                                                                                    |  |  |
| 設定対象利用者コード                        |                                                                    |                                                                                               | 設定対象利                                        | 用者コード                       |                                                             |                                                                                                    |  |  |
| 利用者コード                            | IANAC                                                              |                                                                                               | 利用者コー                                        |                             | 1ANAC                                                       |                                                                                                    |  |  |
| システム区分                            | 航空                                                                 |                                                                                               | システム区                                        | ÷.                          | 航空                                                          |                                                                                                    |  |  |
| 業種                                | 航空会社 機長代行                                                          | ①   輸出貨物情報登録(CDB01)]                                                                          | 業種                                           |                             | 航空会社 機長代行                                                   |                                                                                                    |  |  |
| 処理方式                              | インタラクティブ SMTP双方向                                                   | 美務で出力される代理店営業所                                                                                | 処理方式                                         |                             | インタラクティブ SMTP双方向                                            |                                                                                                    |  |  |
| 名称                                | 濃載・航社・機代・ 管理資料一元化 バスワード初<br>航代・機用品                                 | コードとなります。<br>管理資料-元化 パスワード初期化 不明な場合には「001」と入力                                                 |                                              |                             | 名称 混載:航社:機代: 管理資料-元化 パスワード初期化<br>前代-期用品                     |                                                                                                    |  |  |
| 混載業·航空会社·機                        | 長代行·航空貨物代理店·機用品業情報 入力                                              | してください。                                                                                       | 加工+***#ma<br>混載業・航空会社・機長代行・航空貨物代理店・機用品業情報 入力 |                             |                                                             |                                                                                                    |  |  |
| 混載業・航空会社・機長代行・5<br>すべての項目の入力が終了し: | 航空貨物代理店・穂用品業に関するシステム設定情報を登録します。<br>ましたら、「この内容で設定する」ボタンをクリックしてください。 | /                                                                                             | 混載業・航空≇<br>すべての項目の                           | 生・機長代行・航空<br>入力が終了しまし?      | 貸物代理店・機用品業に関するシステム設定情報を登録し<br>とら、「この内容で設定する」ボタンをクリックしてください。 | ,ます。                                                                                                    |  |  |
| 航空貨物代理店に関する                       | る項目                                                                | አከተረፍ                                                                                         |                                              |                             |                                                             |                                                                                                    |  |  |
| 航空貨物代理店に関する情報<br>なお、IATA代理店コードにつき | を入力してください。<br>まして保有していない場合は入力不要です。                                 |                                                                                               | 混戦業に関す                                       | 「る項目<br>情報を入力してくだ           | it                                                          | <u> </u>                                                                                                    |  |  |
| 営業所コード                            | (半角英数字3桁)                                                          | ■IATA代理店コードの有無等<br>②IATA代理店コードをお持ち                                                            | 混載業利用<br>(マニフェス                              | 者コード<br>·用) <mark>任意</mark> | (半角英数字5桁)                                                   |                                                                                                    |  |  |
| IATA代理店コードの有無                     | 用 ◎ 兼 ○ 有                                                          | の場合は入力して下さい。                                                                                  | 航空貨物作利用者コー                                   | 理店<br>任意                    | (半角英数字5桁)                                                   |                                                                                                    |  |  |
| IATA代理店コード                        | 16-3 (半角英数字4桁)                                                     |                                                                                               |                                              | k - 1 - a Miai - T          |                                                             |                                                                                                    |  |  |
| 代表通関業利用者コード 任意                    | (半角英数字5桁)                                                          |                                                                                               | × 10                                         | らコートの連択に戻っ                  |                                                             |                                                                                                    |  |  |
| 代表混動業<br>利用者コード 在電                | (半角页数字5桁)<br>に戻る                                                   | ন পর্বাগের্যার ১>                                                                             |                                              | əpyright © Nippon           | Automated Cargo And Port Consolidated Sys                   | <b>混載に関する項目</b><br>①混載業利用者コード(マニフェスト<br>用)「マニフェスト情報登録(MFF01)」<br>業務等でマニフェスト上に出力される<br>混載業利用者コードを入力して下さい。                           |  |  |
|                                   | ■代<br>③<br>の<br>本<br>も                                             | 表通関業利用者コード等<br>輸出貨物情報登録時に、通関業務及び混載業務<br>依頼先の利用者コードを入力します。<br>項目はいずれも任意入力項目です。ブランクで<br>かまいません。 | ע<br>קייני<br>ר                              |                             |                                                             | ②航空貨物代理店利用者コード「AWB情<br>報登録(輸出)(ABS01)」業務で出力される<br>IATA代理店コードを出力するための航空<br>貨物代理店利用者コードを入力して下さい<br>本項目はいずれも任意入力項目です。<br>ブランクでも構いません。 |  |  |

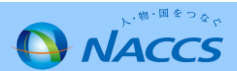

#### 6 機用品

|                                                                                                    | 道の入力 2 システム設定情報の登録 3 入力内容の確認 4 申請完了                                                                                                    |   |                                                                                                    |
|----------------------------------------------------------------------------------------------------|----------------------------------------------------------------------------------------------------|---|----------------------------------------------------------------------------------------------------|
| ■設定対象利用者コード                                                                                          |                                                                                                    |   |                                                                                                    |
| 利用者コード                                                                                               | IANAC                                                                                                    | _ |                                                                                                    |
| システム区分                                                                                               | 航空                                                                                                    | _ |                                                                                                    |
| 業種                                                                                                   | 航空会社 機長代行                                                                                                    |   |                                                                                                    |
| 処理方式                                                                                                 | インタラクティブ SMTP双方向                                                                                                    |   |                                                                                                    |
| 化飘木 机工工工                                                                                             | 成文[1] 则王其物[4] 这角面未用银 八刀                                                                                                    |   | 当 「 ( 、                                                                                                    |
| 混動業・航空会社・機長代行<br>すべての項目の入力が終了                                                                        | ・航空貨物代理店・機用品業に関するシステム設定情報を登録します。<br>しましたら、「この内容で設定する」ボタンをクリックしてください。<br>                                                                                                    |   | 開始日以降に「機用品受託航空会社登録<br>業務で登録する必要がありますので、注                                                                                                    |
| 混動案・航空会社・機長代行<br>すべての項目の入力が終了<br>機用品業(こ関する項目                                                         | ・航空貨物代理店・機用品業に関するシステム設定情報を登録します。<br>しましたら、「この内容で設定する」ボタンをクリックしてください。<br>  入力ガイ                                                                                                    |   | 開始日以降に「機用品受託航空会社登録<br>業務で登録する必要がありますので、注<br>下さい。                                                                                                    |
| 混転来・航空会社・被長代行<br>すべての項目の入力が終了<br>機用品業に関する項目<br>機用品業に関する有報を入:<br>保税地域コード                              | ・航空貨物代理店・横用品業に関するシステム設定情報を登録します。<br>しましたら、「この内容で設定する」ボタンをクリックしてください。<br>カレてください。<br>(半角英数学5桁)                                                                                                    |   | 2000/2001年安全を追加する場合は、<br>開始日以降に「機用品受託航空会社登録<br>業務で登録する必要がありますので、注<br>下さい。                                                                                                    |
| 混動業・航空会社・被告代け<br>すべての項目の入力が終了<br>機用品業に関する項目<br>機用品業に関する情報を入:<br>保税地域コード                              | ・航空貨物代理店・機用品業に関するシステム設定情報を登録します。<br>しましたら、「この内容で設定する」ボタンをクリックしてください。<br>カレてください。<br>(半角英数学5桁)                                                                                                    |   | 日本には、11日本には、11日本は |
| 混転業・航空会社・機長代示<br>すべての項目の入力が終了<br>機用品業に関する項目<br>機用品業に関する情報を入:<br>保税地域コード<br>(利用者コードの選                 | <ul> <li>・航空貨物代理店・横用品業に関するシステム設定情報を登録します。</li> <li>しましたら、「この内容で設定する」ボタンをクリックしてください。</li> <li>入力ガイ</li> <li>カしてください。</li> <li>(半角英数学5桁)</li> <li>RIC戻る</li> </ul>                                                |   | 兄弟は日にには、<br>開始日以降に「機用品受託航空会社登録<br>業務で登録する必要がありますので、注<br>下さい。                                                                                                    |
| 混転来、航空会社: 破長代は<br>すべての項目の入力が終了<br>機用品業に関する項目<br>機用品業に関する情報を入:<br>保税地域コード<br>< 利用者コードの選               | <ul> <li>航空貨物代理店・機用品業に関するシステム設定情報を登録します。</li> <li>しましたら、「この内容で設定する」ボタンをクリックしてください。</li> <li>たカガー</li> <li>カしてください。         <ul> <li>(半角英数字5桁)</li> <li>(半角英数字5桁)</li> <li>Cの内容で設定する &gt;</li> </ul> </li> </ul> |   | 開始日以降に「機用品受託航空会社登録<br>業務で登録する必要がありますので、注<br>下さい。                                                                                                    |
| 混転乗、頻空会社、機長代5<br>すべての項目の入力が終了<br>機用品業に関する項目<br>機用品業に関する情報を入:<br>(保税地域コード<br>(利用者コードの選<br>Copyright 6 | ・航空貨物代理店・機用品業に関するシステム設定情報を登録します。<br>しましたら、「この内容で設定する」ボタンをクリックしてください。<br>カしてください。<br>RIに戻る この内容で設定する >                                                                                                    |   | 開始日以降に「機用品受託航空会社登録<br>業務で登録する必要がありますので、注<br>下さい。                                                                                                    |

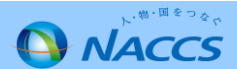

#### 航空会社 6

| ☆システム設定申込ガイダンス >                                                                                                    | > 申込事務担当者入力 > 利用者コード選択                                                                                                    | 代 > システム設定情報人力                                                                                                    |                                                                                                    |                 |                   |      |                                                                                                    |
|----------------------------------------------------------------------------------------------------|----------------------------------------------------------------------------------------------------|----------------------------------------------------------------------------------------------------|----------------------------------------------------------------------------------------------------|-----------------|-------------------|------|----------------------------------------------------------------------------------------------------|
| 1 申込担当者の.                                                                                                    | )入力 <b>2</b> システム設定情                                                                                                    | 報の登録 3 入力                                                                                                    | り内容の確認                                                                                                    | 4 申請完了          |                   | Шп   |                                                                                                    |
| 設定対象利用者コード                                                                                                    |                                                                                                    |                                                                                                    |                                                                                                    |                 |                   |      |                                                                                                    |
| 利用者コード                                                                                                    | 1ANAC                                                                                                    |                                                                                                    |                                                                                                    |                 |                   |      | ①所属9る空冷のIATAコート(央子3桁)をノ<br>して下さい                                                                                                    |
| システム区分                                                                                                    | 航空                                                                                                    |                                                                                                    |                                                                                                    |                 |                   |      | ※空港保税地域の場合のみ                                                                                                    |
| 業種                                                                                                    | 航空会社 機長代行                                                                                                    |                                                                                                    |                                                                                                    |                 |                   | 11 L |                                                                                                    |
| 処理方式                                                                                                    | インタラクティブ SMTP双方向                                                                                                    |                                                                                                    |                                                                                                    |                 |                   | 비문   |                                                                                                    |
| 名称 「混載業・航空会社・機長                                                                                                    | 混載·航社·機代·<br>航代·機用品<br>長代行-航空貨物代理店-機用指                                                                                                    | -元化<br>パスワード初期化<br>品業情報 入力                                                                                               |                                                                                                    |                 | _                 |      | ■保税地域コード<br>②保税地域許可の際に税関から付与された保税地<br>コード(英数字5桁)を入力して下さい。                                                                                                    |
| ALGONAL PULL LA IL UNIX                                                                                                    |                                                                                                    |                                                                                                    |                                                                                                    |                 |                   |      | ※貨物を搭載する保税蔵置場                                                                                                    |
|                                                                                                    |                                                                                                    |                                                                                                    |                                                                                                    |                 |                   |      |                                                                                                    |
| 混載業・航空会社・機長代行・航空                                                                                                    | 1空貨物代理店・機用品業に関するシステム                                                                                                    | ム設定情報を登録します。                                                                                                    |                                                                                                    |                 |                   |      |                                                                                                    |
| 混載業・航空会社・機長代行・航3<br>すべての項目の入力が終了しまし                                                                                                    | 1空貨物代理店・機用品業に関するシステル<br>したら、「この内容で設定する」ボタンをクリ                                                                                                    | ム設定情報を登録します。<br>ルックしてください。                                                                                               |                                                                                                    |                 |                   |      |                                                                                                    |
| 混載業・航空会社・機長代行・航1<br>すべての項目の入力が終了しまし                                                                                                    | 「空貨物代理店・機用品業に関するシステ」<br>にたら、「この内容で設定する」ボタンをクリ                                                                                                    | ム設定情報を登録します。<br>リックしてください。                                                                                               |                                                                                                    |                 |                   |      |                                                                                                    |
| 混動業・航空会社・機長代行・航1<br>すべての項目の入力が終了しまし<br>航空会社に関する項目                                                                                                    | t空貨物代理店・機用品業に関するシステム<br>したら、「この内容で設定する」ボタンをクリ                                                                                                    | な設定情報を登録します。<br>リックしてください。                                                                                               |                                                                                                    | تد              | <u>カガイF</u>       |      |                                                                                                    |
| 混戦業・航空会社・機長代行・航1<br>すべての項目の入力が終了しまし<br>航空会社に関する項目                                                                                                    | 1空貨物代理店・機用品業に関するシステム<br>したら、「この内容で設定する」ボタンをクリ<br>                                                                                                    | ム設定情報を登録します。<br>リックしてください。                                                                                               |                                                                                                    | کن              | カガィド              | ŀ    | ■LDR帳票出力要否                                                                                                    |
| 混戦業・航空会社・破長代行・航<br>すべての項目の入力が除了しまし<br>航空会社(に関する項目<br>航空会社に関する情報を入力して<br>輸出入者コードについては、JAST                                                                                                    | t空貨物代理店・機用品業に関するシステム<br>こんら、「この内容で設定する」ボタンをクリ<br>                                                                                                    | ム設定情報を登録します。<br>リックしてください。<br>する場合はどちらか一方のみ入ってく                                                                          | <tëðu.< td=""><td>در</td><td><u> カガィド</u></td><td>ŀ</td><td>■LDR帳票出力要否<br/>③「搬出確認登録呼出」、(輸出)(FXA、FXM</td></tëðu.<>                                                                                                    | در              | <u> カガィド</u>      | ŀ    | ■LDR帳票出力要否<br>③「搬出確認登録呼出」、(輸出)(FXA、FXM                                                                                                    |
| 混戦業・航空会社・機長代行・航<br>すべての項目の入力が終了しまし<br>航空会社(に関する項目<br>航空会社に関する情報を入力して<br>輸出入者コードについては、2457<br>2つ所有していたとしても1つの利                                                                                                   | 1空貨物代理店・機用品業に関するシステ」<br>こしたら、「この内容で設定する」ボタンをクリ<br>てください。<br>iTPR0コードもしくは税間発給コードを入力で<br>川用者コードに対し、両方設定することはで、                                                                                                    | ム設定情報を登録します。<br>リックしてください。<br>する場合はどちらか一方のみ 入ってく<br>きません。                                                                | KTEOU.                                                                                                    | ٨               | <u>אַזאר</u>      | ŀ    | ■LDR帳票出力要否<br>③「搬出確認登録呼出し(輸出)(EXA、EXM                                                                                                    |
| 混戦業・航空会社・機長代行・航空<br>すべての項目の入力が終了しまし<br>航空会社(関する項目<br>航空会社に関する情報を入力して<br>輸出入者コードについては、JAST<br>2つ所有していたとしても1つの利]<br>航空会社                                                                                          | 1空貨物代理店・機用品業に関するシステ」<br>にたら、「この内容で設定する」ボタンをクリ<br>てください。<br>iTPR0コードもくは税開発給コードを入力で<br>引用者コードに対し、両方設定することはで<br>② 登録しない                                                                                                    | 4.設定情報を登録します。<br>リックしてください。<br>する場合はどちらか一方のみ メーックで<br>きません。<br>〇 含とする(下欄に入力し <u>イ</u>                                    | <ださい。<br>で21-001)                                                                                                    | تد              | <del>לאלר</del>   |      | ■LDR帳票出力要否<br>③「搬出確認登録呼出し(輸出)(EXA、EXM<br>業務で搬出先蔵置場として指定された時にLDF                                                                                                    |
| 混載業・航空会社・機長代行・航空<br>すべての項目の入力が終了しまし<br>航空会社に関する項目<br>航空会社に関する情報を入力して<br>輸出入者コードについては、JAST<br>2つ所有していたとしても1つの利用<br>航空会社<br>空港コード(日本の空港)                                                                          | 1空貨物代理店・機用品業に関するシステ」<br>にたら、「この内容で設定する」ボタンをクリ<br>でください。<br>5TPR0コードもしくは税開発給コードを入力:<br>引用者コードに対し、両方設定することはで<br>③登録しない<br>(半角英字3桁)                                                                                                    | 4.設定情報を登録します。<br>リックしてください。<br>する場合はどちらか一方のみ♪しててく<br>さません。<br>○多いする(下欄に入力して                                              | 2010.</th <th>λ.2</th> <th><del>))))(F</del></th> <th>4</th> <th>■LDR帳票出力要否<br/>③「搬出確認登録呼出し(輸出)(EXA、EXM<br/>業務で搬出先蔵置場として指定された時にLDF<br/>出力をご希望の場合は「 ●出力する」を選択し<br/>下さい。</th>                                                                                              | λ.2             | <del>))))(F</del> | 4    | ■LDR帳票出力要否<br>③「搬出確認登録呼出し(輸出)(EXA、EXM<br>業務で搬出先蔵置場として指定された時にLDF<br>出力をご希望の場合は「 ●出力する」を選択し<br>下さい。                                                                                                    |
| 混載業・航空会社・機長代行・航空<br>すべての項目の入力が除了しまし<br>航空会社に関する項目<br>航空会社に関する情報を入力して<br>輸出入者コードについては、JASI<br>2つ所有していたとしても1つの利<br>航空会社<br>空港コード(日本の空港)<br>保税地域コード                                                                | 1空貨物代理店・機用品業に関するシステ」<br>にしたら、「この内容で設定する」ボタンをクリ<br>てください。<br>STPR0コードもしくは税間発給コードを入力:<br>引用者コードに対し、両方設定することはで<br>・                                                                                                    | 4.設定情報を登録します。<br>リックしてください。<br>する場合はどちらか一方のみ 3.00でく<br>きません。<br>○今かかる(下欄に入力して<br>字5桁)                                    | <th>λ.</th> <th><u>лл-г</u></th> <th>4</th> <th>■LDR帳票出力要否<br/>③「搬出確認登録呼出し(輸出)(EXA、EXM<br/>業務で搬出先蔵置場として指定された時にLDF<br/>出力をご希望の場合は「 ●出力する」を選択<br/>下さい。</th>                                                                                                    | λ.              | <u>лл-г</u>       | 4    | ■LDR帳票出力要否<br>③「搬出確認登録呼出し(輸出)(EXA、EXM<br>業務で搬出先蔵置場として指定された時にLDF<br>出力をご希望の場合は「 ●出力する」を選択<br>下さい。                                                                                                    |
| 混戦楽・航空会社・装長代行・航<br>すべての項目の入力が終了しまし<br>航空会社に関する頃報を入力して<br>輸出入者コードについては、JAST<br>2つ所有していたとしても1つの利<br>航空会社<br>空港コード(日本の空港)<br>保税地域コード<br>LDR帳票出力要否                                                                  | <ul> <li>1空宣物代理店・機用品業に関するシステ」<br/>にしたら、「この内容で設定する」ボタンをク!</li> <li>・てください。</li> <li>・TCください。</li> <li>・TCください。</li> <li>・TCください。</li> <li>・TCください。</li> <li>・TCください。</li> <li>・TCください。</li> <li>・TCください。</li> <li>・TCください。</li> <li>・TCください。</li> <li>・TC</li> <li>・TC&lt;</li></ul> | ム設定情報を登録します。<br>リックしてください。<br>する場合はどちらか一方のみ入れってく<br>さません。<br>● 多いする(下欄に入力して<br>(下5桁))<br>〇 出力する                          | <ださい。<br>でくたい)                                                                                                    | λz              | <u>hĦ4E</u>       | 4    | ■LDR帳票出力要否<br>③「搬出確認登録呼出し(輸出)(EXA、EXM<br>業務で搬出先蔵置場として指定された時にLDF<br>出力をご希望の場合は「 ◉出力する」を選択<br>下さい。                                                                                                    |
| 混載来・航空会社・機長代行・航<br>すべての項目の入力が終了しまし<br>航空会社に関する情報を入力して<br>輸出入者コード(日本の空港)<br>保税地域コード<br>LDR帳票出力要否<br>輸出入者コード(1本の)空港                                                                                               | <ul> <li>1空貸物代理店・機用品業に関するシステ」<br/>にしたら、「この内容で設定する」ボタンをク!</li> <li>- でください。。</li> <li>STPR0コードもしくは税開発給コードを入力:</li> <li>朝用者コードに対し、両方設定することはで</li> <li>● 登録しない</li> <li>(半角英字3桁)</li> <li>(半角英字3桁)</li> <li>・</li> <li>・</li>     &lt;</ul>                                                             | 4.設定情報を登録します。<br>リックしてください。<br>する場合はどちらかー方のみ / 2007<br>さません。<br>○多シオる(下欄に入力して<br>字5桁)<br>○出力する<br>(半角英数字12桁)             | <ださい。<br>てくままい)                                                                                                    | <u>ل</u> ر<br>ا | <u> </u>          |      | ■LDR帳票出力要否<br>③「搬出確認登録呼出し(輸出)(EXA、EXM<br>業務で搬出先蔵置場として指定された時にLDF<br>出力をご希望の場合は「 ●出力する」を選択<br>下さい。                                                                                                    |
| 混戦米・航空会社・機長代行・航<br>すべての項目の入力が除了しまし<br>航空会社に関する項目<br>航空会社に関する情報を入力して<br>輸出入者コードについては、JASI<br>2つ所有していたとしても1つの利<br>航空会社<br>空港コード(日本の空港)<br>保税地域コード<br>LDR帳票出力要否<br>輸出入者コード<br>(JASTPRO) 日面<br>輸出入者コード              | <ul> <li>1空貨物代理店・機用品業に関するシステ」<br/>にしたら、「この内容で設定する」ボタンをク!</li> <li>・てください。</li> <li>STPR0コードもしくは税間発給コードを入力<br/>)</li> <li>第1戸8コードに対し、両方設定することはで</li> <li>① 登録しない</li> <li>① (半角英字3桁)</li> <li>② 出力しない</li> </ul>                                                                                                    | 4.設定情報を登録します。<br>リックしてください。<br>する場合はどちらかー方のみ としてく<br>きません。<br>〇多シオる(下欄に入力して<br>子5桁)<br>〇出力する<br>(半角英数字12桁)<br>(半角英数字12桁) |                                                                                                    | λ.              |                   |      | <ul> <li>■LDR帳票出力要否         <ul> <li>③「搬出確認登録呼出し(輸出)(EXA、EXM 業務で搬出先蔵置場として指定された時にLDF 出力をご希望の場合は「            ・・・・・・・・・・・・・・・・・・・・・・・・・</li></ul></li></ul>                                                                                                    |
| 混戦米・航空会社・機長代行・航<br>すべての項目の入力が終了しまし<br>航空会社に関する項目<br>航空会社に関する情報を入力して<br>輸出入者コードについては、JASI<br>2つ所有していたとしても1つの利<br>航空会社<br>空港コード(日本の空港)<br>保税地域コード<br>LDR帳票出力要否<br>輸出入者コード<br>(3ASTPR0) 任意<br>輸出入者コード<br>(税関発給) 任意 | 1空貨物代理店・機用品業に関するシステ」<br>にしたら、「この内容で設定する」ボタンをク!<br>・てください。<br>STPR0コードもしくは税間発給コードを入力<br>・<br>可用者コードに対し、両方設定することはで<br>・<br>・<br>・<br>・<br>・<br>・<br>・<br>・<br>・<br>・<br>・<br>・<br>・<br>・<br>・<br>・<br>・<br>・<br>・                                                                                                    | 4.設定情報を登録します。<br>リックしてください。<br>する場合はどちらかー方のみ とってく<br>さません。<br>〇多シオる(下欄に入力して<br>子5桁)<br>〇出力する<br>(半角英数学12桁)               | <ださい。<br>てくとって)                                                                                                    | λ.              |                   |      | <ul> <li>■LDR帳票出力要否         <ul> <li>③「搬出確認登録呼出し(輸出)(EXA、EXM業務で搬出先蔵置場として指定された時にLDF出力をご希望の場合は「●出力する」を選択し下さい。</li> </ul> </li> <li>■輸出入者コード(JASTPRO)等         <ul> <li>④輸出入者コードをお持ちの場合のみ入力して下さい。</li> </ul> </li> </ul>                                                                   |
| 混載来・航空会社・装長代行・航<br>すべての項目の入力が終了しまし<br>航空会社に関する項目<br>航空会社に関する情報を入力して<br>輸出入者コードについては、JAST<br>2つ所有していたとしても1つの利<br>航空会社<br>空港コード(日本の空港)<br>保税地域コード<br>LDR帳票出力要否<br>輸出入者コード<br>(JASTPRO) 任1<br>(和関発給) 任1            | <ul> <li>1空貸物代理店・機用品業に関するシステ」<br/>にしたら、「この内容で設定する」ボタンをク!</li> <li>・でください。。</li> <li>STPR0コードもしくは税間発給コードを入力。</li> <li>朝用者コードに対し、両方設定することはで</li> <li>● 登録しない</li> <li>(半角英字3桁)</li> <li>(半角英字3桁)</li> <li>● 出力しない</li> </ul>                                                                                                    | 4.設定情報を登録します。<br>リックしてください。<br>する場合はどちらかー方のみょうででく<br>さません。<br>〇登にする(下欄に入力して<br>字5桁)<br>〇出力する<br>(半角英数字12桁)               | <ださい。<br>でくしてい)                                                                                                    | λ.              | <u> </u>          |      | <ul> <li>■LDR帳票出力要否         <ul> <li>③「搬出確認登録呼出し(輸出)(EXA、EXM 業務で搬出先蔵置場として指定された時にLDF 出力をご希望の場合は「 ●出力する」を選択し下さい。</li> </ul> </li> <li>■輸出入者コード(JASTPRO)等         <ul> <li>④輸出入者コードをお持ちの場合のみ入力して下さい。</li> <li>※JASTPROコード、税関発給コードを両方お</li> </ul> </li> </ul>                               |
| 混載率・航空会社・機長代行・航<br>すべての項目の入力が終了しまし<br>新空会社に関する頃報を入力して<br>輸出入者コードについては、JAST<br>2つ所有していたとしても1つの利<br>航空会社<br>空港コード(日本の空港)<br>保税地域コード<br>LDR帳票出力要否<br>輸出入者コード<br>(JASTPRO) 任<br>輸出入者コード<br>(税関発給) 任                 | 122 賞物代理店・機用品業に関するシステ」<br>にしたら、「この内容で設定する」ボタンをク!<br>- でください。<br>STPROコードもしくは税関発給コードを入力<br>19用者コードに対し、両方設定することはで<br>③ 登録しない<br>(半角英字3桁)<br>④ 出力しない<br>④ 出力しない                                                                                                    | 4.設定情報を登録します。<br>リックしてください。<br>する場合はどちらかー方のみ みののてく<br>さません。<br>② 登録する(下欄に入力して<br>(半角英数字12桁)<br>(半角英数字12桁)                | (ζέδι).<br>τ(1.50)                                                                                                    | λ.              |                   |      | <ul> <li>LDR帳票出力要否         <ul> <li>③「搬出確認登録呼出し(輸出)(EXA、EXM 業務で搬出先蔵置場として指定された時にLDF 出力をご希望の場合は「            ・出力する」を選択し下さい。</li> </ul> </li> <li>輸出入者コード(JASTPRO)等         <ul> <li>④輸出入者コードをお持ちの場合のみ入力して下さい。</li> <li>※JASTPROコード、税関発給コードを両方お:場合でも登録できるのはどちらか一方のみて</li> </ul> </li> </ul> |
| 混戦楽・航空会社・機長代行・航<br>すべての項目の入力が終了しまし<br>航空会社に関する頃報を入力して<br>輸出入者コードについては、JAST<br>2つ所有していたとしても1つの利<br>航空会社<br>空港コード(日本の空港)<br>保税地域コード<br>LDR帳票出力要否<br>輸出入者コード<br>(JASTPRO) 丘園<br>輸出入者コード<br>(税関発給) 丘園               | 122 賞物代理店・機用品業に関するシステ」<br>にたら、「この内容で設定する」ボタンをク!<br>・でください。<br>STPR0コードもしくは税関発給コードを入力<br>引用者コードに対し、両方設定することはで<br>③ 登録しない<br>(半角英字3桁)<br>(半角英次:<br>④ 出力しない                                                                                                    | 4.設定情報を登録します。<br>リックしてください。<br>する場合はどちらか一方のみメーンでで<br>きません。<br>うないる(下欄に入力して<br>(半角英数字12桁)<br>(半角英数字12桁)                   | <td>22</td> <td><u>лляг</u></td> <td></td> <td>■LDR帳票出力要否<br/>③「搬出確認登録呼出し(輸出)(EXA、EXM<br/>業務で搬出先蔵置場として指定された時にLDF<br/>出力をご希望の場合は「 ④出力する」を選択し<br/>下さい。<br/>■輸出入者コード(JASTPRO)等<br/>④輸出入者コードをお持ちの場合のみ入力して<br/>下さい。<br/>※JASTPROコード、税関発給コードを両方お<br/>場合でも登録できるのはどちらか一方のみて</td> | 22              | <u>лляг</u>       |      | ■LDR帳票出力要否<br>③「搬出確認登録呼出し(輸出)(EXA、EXM<br>業務で搬出先蔵置場として指定された時にLDF<br>出力をご希望の場合は「 ④出力する」を選択し<br>下さい。<br>■輸出入者コード(JASTPRO)等<br>④輸出入者コードをお持ちの場合のみ入力して<br>下さい。<br>※JASTPROコード、税関発給コードを両方お<br>場合でも登録できるのはどちらか一方のみて                                                                             |
| 混載来・航空会社・装長代行・航<br>すべての項目の入力が終了しまし<br>航空会社に関する項目<br>航空会社に関する情報を入力して<br>輸出入者コードについては、JASI<br>2つ所有していたとしても1つの利<br>航空会社<br>空港コード(日本の空港)<br>保税地域コード<br>LDR帳票出力要否<br>輸出入者コード<br>(JASIPRO) 任気<br>輸出入者コード<br>(税関発給) 任気 | <ul> <li>1空賞物代理店・機用品業に関するシステ」<br/>にたら、「この内容で設定する」ボタンをク!</li> <li>・でください。</li> <li>STPR0コードもくは税関発給コードを入力<br/>・別用者コードに対し、両方設定することはで</li> <li>● 登録しない</li> <li>(半角英学3桁)</li> <li>(半角英次3桁)</li> <li>・・・・・・・・・・・・・・・・・・・・・・・・・・・・・・・・・・・・</li></ul>                                                                                                    | 4.設定情報を登録します。<br>リックしてください。<br>する場合はどちらか一方のみメールでで<br>きません。<br>今かする(下欄に入力して<br>学5桁)<br>〇出力する<br>(半角英数字12桁)                | <td>λ</td> <td><u>лляг</u></td> <td></td> <td><ul> <li>■LDR帳票出力要否         <ul> <li>③「搬出確認登録呼出し(輸出)(EXA、EXM<br/>業務で搬出先蔵置場として指定された時にLDF<br/>出力をご希望の場合は「</li></ul></li></ul></td>                                                                                           | λ               | <u>лляг</u>       |      | <ul> <li>■LDR帳票出力要否         <ul> <li>③「搬出確認登録呼出し(輸出)(EXA、EXM<br/>業務で搬出先蔵置場として指定された時にLDF<br/>出力をご希望の場合は「</li></ul></li></ul>                                                                                                    |

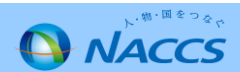

#### 航空会社(続き)

6

| 受記航空会社情報                                        |                                                                                |                                                          | <u>入力ガイド</u>                                                                                                    |         | ■受託航空会社情報                                                 |  |
|-------------------------------------------------|--------------------------------------------------------------------------------|----------------------------------------------------------|----------------------------------------------------------------------------------------------------|---------|-----------------------------------------------------------|--|
| 自社便を所有している場合のみ入力                                |                                                                                |                                                          |                                                                                                    |         | ⑤自社便に係る情報を入力して下さい。                                        |  |
| 安託航空会社                                          | <ul> <li>● 登録しない</li> <li>● 登録しない</li> <li>● 登録しない</li> <li>● 登録しない</li> </ul> |                                                          | / 12 / 20 - 140 - 140 - 160 - 160 - |         |                                                           |  |
| 航空会社コート                                         | (丰用央数子2桁)                                                                      |                                                          | (半月央数子3桁)                                                                                                    |         | ⑥チェックデジット表示                                               |  |
| 航空会社名(央)                                        |                                                                                | (半角英数学35桁)                                               |                                                                                                    |         | AWBのチェックデジット表示要否の設定です。                                    |  |
| 国名(和)                                           |                                                                                | (全角50桁)                                                  |                                                                                                    |         |                                                           |  |
| チェックデジット表示                                      | ●チェックしない ○チェックする                                                               | 他地域照会可能表示                                                | 1 〇照会できる                                                                                                    |         | ⑦他地域照会り能衣不<br>「輸出貨物情報昭今(ICC)」業務及び「輸出価情報昭今                 |  |
| DEPARTURE CARGO REPORT<br>BY FLIGHT(DAILY) 対象表示 | ● 出力対象外 ○ 出力対象                                                                 | DEPARTURE CARGO REPORT<br>BY FLIGHT(MONTHLY) 対象表示 ④出力対象外 | 〇出力対象                                                                                                    |         | 「輸出員物情報照会(IGS)」業務及び「輸出使情報照会<br>(IFT)」業務で他空港の同一航空会社コードの情報を |  |
| DEPARTURE CARGO MOVEMENT<br>STATISTICS 対象表示     | ◉出力対象外 ○出力対象                                                                   |                                                          |                                                                                                    |         | 照会できるようになります。                                             |  |
| 委託元航空会社情報                                       |                                                                                |                                                          | <u>入力ガイド</u>                                                                                                    |         | ⑧DEPARTURE CARGO ~情報                                      |  |
| 委託元の航空会社を登録する場合<br>自社便のみの取扱いの場合は入力              | Dみ入力してください。<br>不要です。                                                           |                                                          |                                                                                                    |         | 上記で登録する航空会社(2レター)に係る管理資料<br>を出力するか設定します。                  |  |
| 1.                                              |                                                                                |                                                          |                                                                                                    |         | ンリカには左関管理次関のわれていたがです。                                     |  |
| 委託元航空会社                                         | ●登録しない ○登録する(下欄に入力し                                                            | てください)                                                   |                                                                                                    |         | ※出力には有料官理資料のお中込みか必要で9。                                    |  |
| 航空会社コード                                         | (半角英数字2桁)                                                                      | 空港コード                                                    | (半角英字3桁)                                                                                                    | •       |                                                           |  |
| ブリフィックスコード                                      | (半角英数字3術)                                                                      |                                                          |                                                                                                    |         |                                                           |  |
| 航空会社名(英)                                        |                                                                                | (半角英数字35桁)                                               |                                                                                                    |         | ■委託元航空会社情報                                                |  |
| 国名(和)                                           |                                                                                | (全角50桁)                                                  |                                                                                                    |         | ⑨貨物の委託元航空会社の情報を入力します。                                     |  |
| チェックデジット表示                                      | ●チェックしない ○チェックする                                                               | 他地域照会可能表示  ● 照会できない                                      | ヽ ○照会できる                                                                                                    |         |                                                           |  |
| DEPARTURE CARGO REPORT<br>BY FLIGHT(DAILY) 対象表示 | ● 出力対象外 ○ 出力対象                                                                 | DEPARTURE CARGO REPORT<br>BY FLIGHT(MONTHLY) 対象表示 ④出力対象外 | 〇出力対象                                                                                                    |         | 御上記900豆球9る航空会社の情報について上記60~80<br>と同様の設定をするか入力します。          |  |
| DEPARTURE CARGO MOVEMENT<br>STATISTICS 対象表示     | ● 出力対象外 ○ 出力対象                                                                 |                                                          |                                                                                                    |         |                                                           |  |
| ARRIVAL CARGO REPORT情                           | 報                                                                              |                                                          | 入力ガイド                                                                                                    |         |                                                           |  |
| 管理資料情報「ARRIVAL CARGO F                          | REPORT」の到着便名に紐づく路線コードを登録す                                                      | る場合のみ入力してください。                                           |                                                                                                    |         |                                                           |  |
| ARRIVAL CARGO REPORT                            | ●登録しない ○登録する(下欄に入力                                                             | っしてください)                                                 |                                                                                                    |         |                                                           |  |
|                                                 |                                                                                |                                                          |                                                                                                    |         | ■ ARRIVAL CARGO REPORT情報                                  |  |
| 到着便名                                            | (半角英数字6桁)                                                                      | 路線コード(ルート)                                               | 削除を希望する                                                                                                    |         | ⑪管理資料「ARRIVAL CARGO REPORT」の到着便名                          |  |
|                                                 |                                                                                | $\checkmark$                                             |                                                                                                    |         | に紐づく路線コードを登録する場合のみ入力して下さい。                                |  |
|                                                 |                                                                                |                                                          |                                                                                                    |         |                                                           |  |
|                                                 |                                                                                |                                                          |                                                                                                    | · · · · |                                                           |  |
|                                                 |                                                                                |                                                          |                                                                                                    |         |                                                           |  |
|                                                 |                                                                                |                                                          | 到着便名を追加入力する                                                                                                    |         |                                                           |  |
|                                                 |                                                                                |                                                          |                                                                                                    |         |                                                           |  |

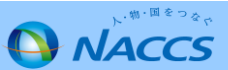

6 機長代行

| 利用者コード                                          | 1ANAC                                                              |                 |                                                                  |
|-------------------------------------------------|--------------------------------------------------------------------|-----------------|------------------------------------------------------------------|
| システム区分                                          | 航空                                                                 |                 |                                                                  |
| 業種                                              | 就空会社 機長代行                                                          |                 | - 次收本王曰坦山司代於中人社司 【*                                              |
| 処理方式                                            | インタラクティブ SMTP双方向                                                   |                 | ■資格変更 庙提出 可能 航空会在 」 一 ト<br>① 入出 港手続き及び 資格変更 届を提出したい 航空           |
| 名称                                              | 混載・航社・概代・<br>航代・機用品                                                |                 | 2レターを入力します。                                                      |
| 混載業·航空会社·機                                      | 長代行·航空貨物代理店·機用品業情報 入力                                              |                 | ※1利用者コードにつき、1航空会社のみ設定でき                                          |
| 混載業・航空会社・機長代行・)<br>すべての項目の入力が終了し<br>機長代行(こ関する項目 | 航空営物代理店・機用品車に開するシステム設定情報を登録します。<br>ましたら、「この内容で設定する」ボタンをクリックしてください。 | <u>31-ttrt.</u> |                                                                  |
| 機長代行者が受託する航空会                                   | 社コードを入力してください。                                                     |                 |                                                                  |
| 設定対象利用者コード                                      | 1ANAC                                                              |                 | ■受託航空会社                                                          |
| 資格変更届提出可能<br>航空会社コード                            | (半角英数字2桁)                                                          |                 | ②入出港手続きを受託している航空会社の2レター                                          |
| 受託航空会社<br>航空会社コード<br>(半角英数字2桁)                  |                                                                    | - FèÉM\入力する     | 入力します。<br>8社以上追加したい場合は、「航空会社コードを選<br>する」を押下して下さい。<br>入力欄が表示されます。 |
| 航空会社コードに関する                                     | 项目                                                                 | <br>入力ガイF       |                                                                  |
| NACCSに登録されていない航3                                | 空会社に関する情報を入力してください。                                                |                 |                                                                  |
| 1.                                              |                                                                    |                 |                                                                  |
| 航空会社                                            | ● 登録しない ○登録する(下欄に入力してください)                                         |                 |                                                                  |
| 共同運航便                                           | ● 登録しない ○ 登録する                                                     |                 | ■航空会社・共同運航便等                                                     |
| 航空会社コード                                         | (半角英数字2桁)                                                          |                 | ③上記①及び②で入力した航空会社コード(2レタ                                          |
| 国名(和)                                           | (全角50桁)                                                            | <b>←</b>        | NACCSに登録されていない場合、本項目に情報を<br>ます。                                  |
| 航空会社名(英)                                        | (半角英数字35桁)                                                         |                 | ※前安会社がいる000に発行されていてかるかけいようの                                      |
|                                                 | 別の原空会社コー                                                           | 関する項目を追加入力する    | ※加全会社かNACCSに豆球されているか合かはNACCS<br>業務コード集項番35「航空会社コード」をご確認下さ        |
| < 利用者コードの選択                                     | 10戻る                                                               | [の内容で設定する >     |                                                                  |

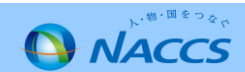

7 保税・CY 共通項目

|                                                                                                 | △内容確認 契約内容確認 請求内容参照 バスワード変更<br>込事務担当考入力 > 利用者コード選択 > システム設定情報入力 |  |                                                                  |
|-------------------------------------------------------------------------------------------------|-----------------------------------------------------------------|--|------------------------------------------------------------------|
| 1 申込担当者の入;                                                                                      | カ 2 システム設定情報の登録 3 入力内容の確認 4 申請完了                                |  |                                                                  |
| 利用者コード                                                                                          | IANAC                                                           |  |                                                                  |
| システム区分                                                                                          | 海上:航空共用                                                         |  |                                                                  |
| 業種                                                                                              | 保税蔵置場                                                           |  |                                                                  |
| 処理方式                                                                                            | インタラクティブ                                                        |  |                                                                  |
| 保税・CY・バンブール 情報<br>保税・CY・バンブールに関するシステ<br>現在の設定内容が表示されています<br>修正が終了しましたら、「この内容で」<br>保税地域コードに関する項目 |                                                                 |  | <b>⊼税地域コート</b><br>②保税地域許可の際に税関から付与された保税地域<br>コード(英数字5桁)を入力して下さい。 |
| 保税地域コードに関する情報を入力                                                                                |                                                                 |  |                                                                  |
| 保税地域コード                                                                                         | 1AWX                                                            |  |                                                                  |
|                                                                                                 |                                                                 |  |                                                                  |

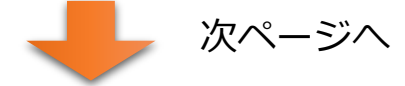

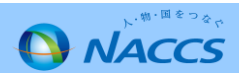

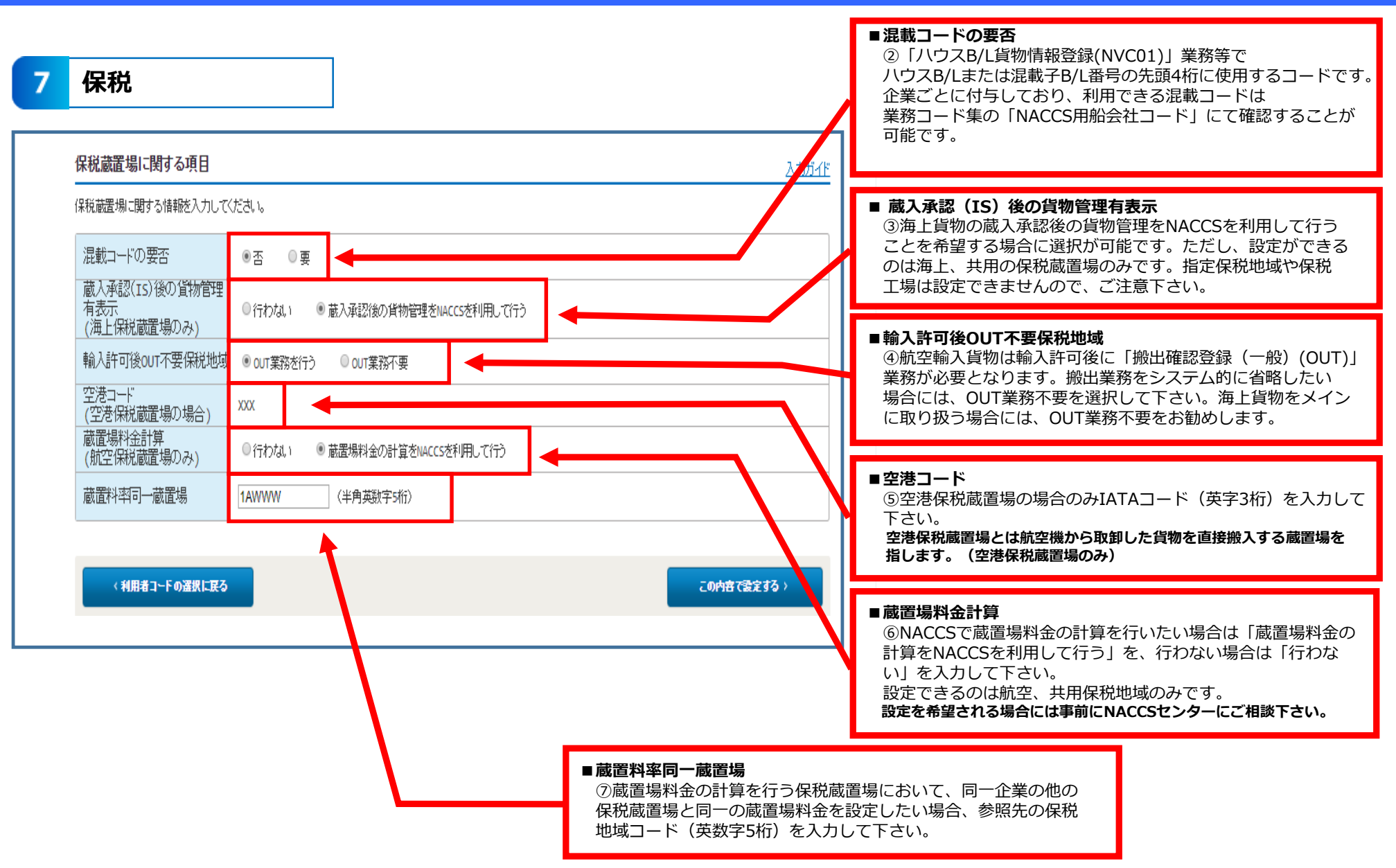

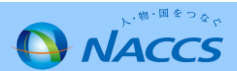

7 CY

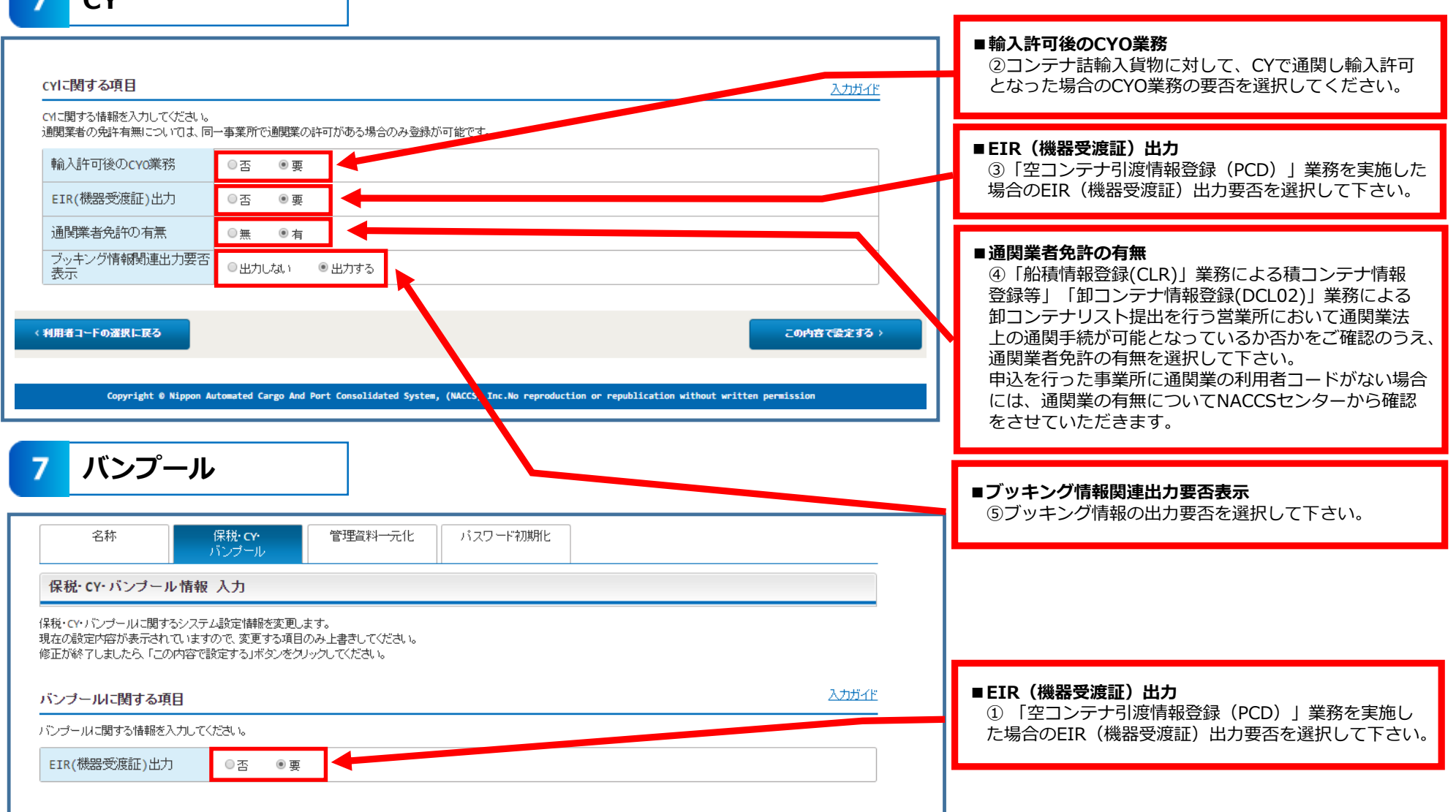

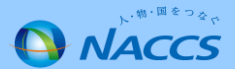

8 船会社

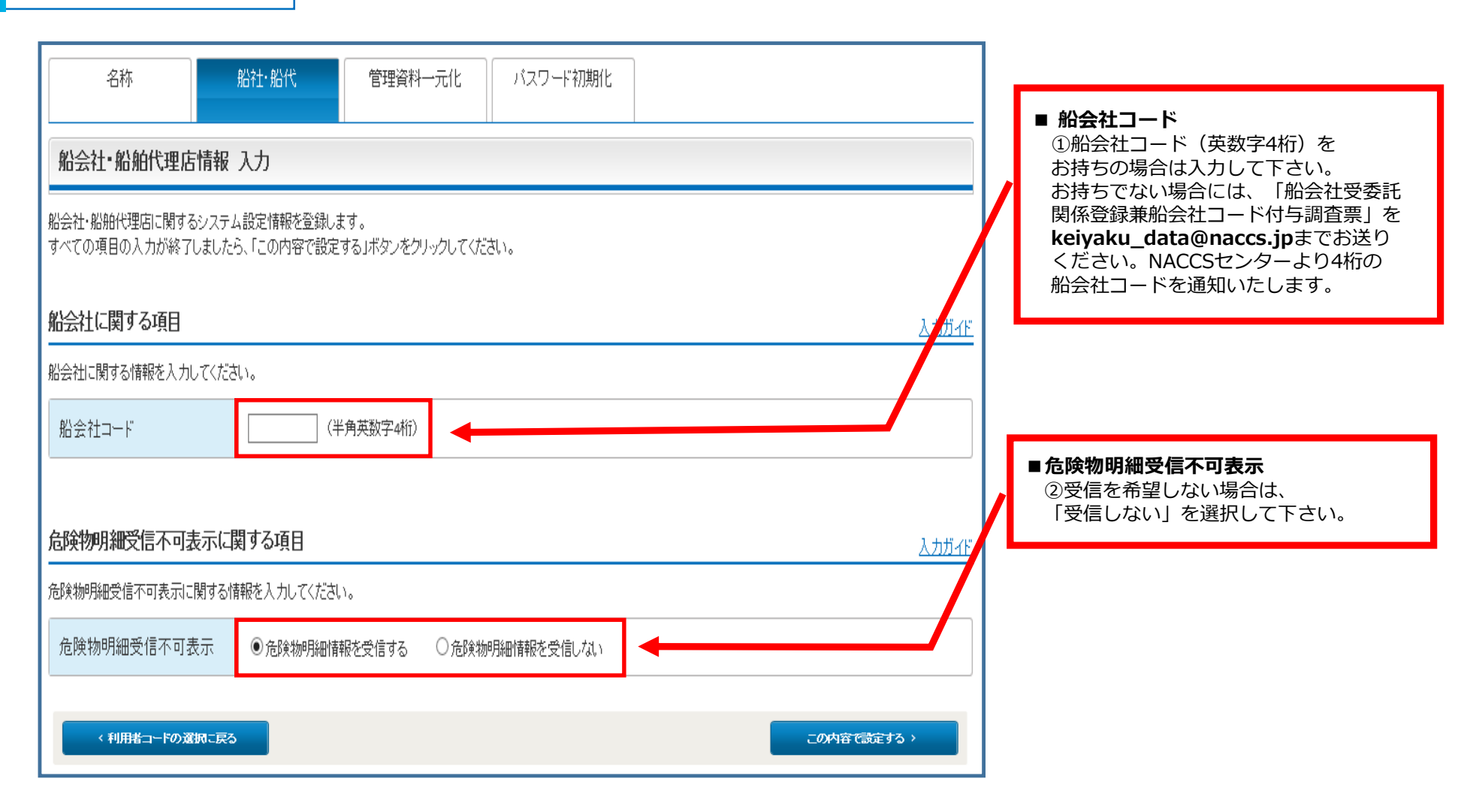

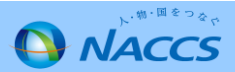

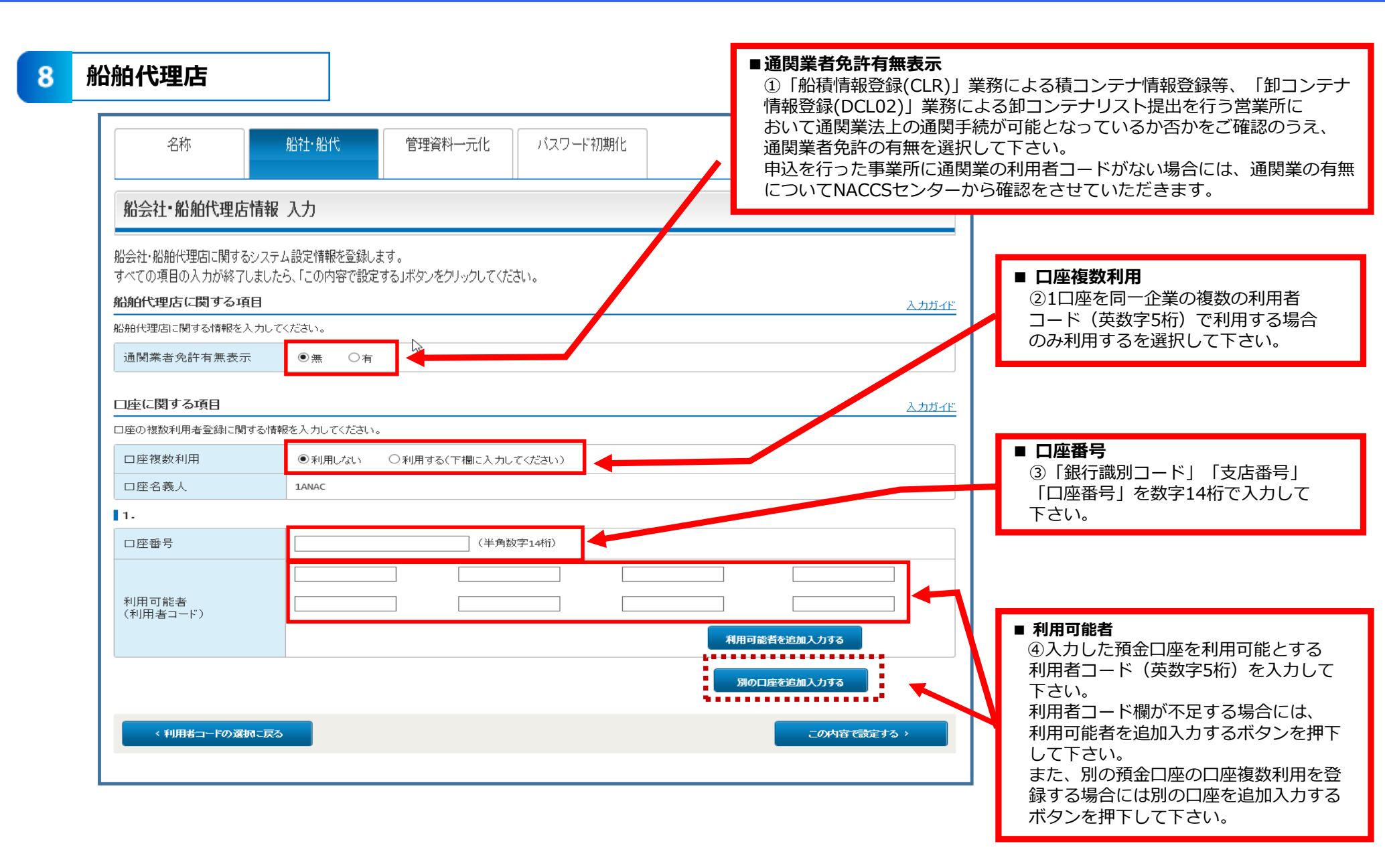

NACCS

#### 管理資料出力一元化

9

#### ◆業種に関わらず全ての利用者コードに表示 (管理資料の出力対象外の業種は除く)

| 名称                                                                                                    | IIIIIIIIIIIIIIIIIIIIIIIIIIIIIIIIIIIII                                                                                                    | 化 バスワード初期化                          |                                                                                                    |
|----------------------------------------------------------------------------------------------------|----------------------------------------------------------------------------------------------------|-------------------------------------|----------------------------------------------------------------------------------------------------|
| 管理資料一元化情報入:<br>管理資料一元化に関するシステム語<br>すべての項目の入力が終了しました<br>管理資料情報出力先一元化<br>管理資料情報出力先一元化の登録<br>出力元利用者コード<br>管理資料情報出力先一元化<br>「管理資料情報出力先一元化<br>「管理資料情報出力先一元化<br>「管理資料情報出力先一元化<br>「管理資料情報出力先一元化<br>」                                                                                                    | カ<br>定情報を登録します。<br>ら、「この内容で設定する」ボタンをクリックしてください。<br>登録に関する項目<br>関する情報を入力してください。<br>● 否 ○要(下欄に入力してください)<br>1ANAC<br>登録<br>出力情報コード(半角英数字7桁) | <u>入力ガイド</u><br>出力先利用者コード (半角英数字s柄) | <ul> <li>管理資料情報出力先一元化登録         <ol> <li>①出力元への配信有無                通常、管理資料の出力先を一元化すると、その出力                先のみに管理資料が配信されますが、出力元にも管                理資料を配信したい場合は「有」を選択します。</li> <li>②出力情報コード                     一元化できる管理資料(出力情報)については                     入力ガイドをご確認下さい。</li> <li>③出力先利用者コード                 管理資料を配信する利用者コードを入力します。                 ただし、有料の管理資料を管理資料取得不要の                 利用者コードに集約することは出来ません。</li> </ol></li></ul> |
| ▼ ▼ |                                                                                                    | (                                   |                                                                                                    |

![](_page_28_Picture_4.jpeg)

## Ⅱ-4.システム設定に関する登録内容の照会方法

#### ◆現在のシステム設定の内容の確認方法

①システム設定の申込…ガイダンス画面・申込担当者画面…→②利用者コード一覧画面→③利用者コード詳細画面(タブ)

![](_page_29_Figure_3.jpeg)

![](_page_29_Figure_4.jpeg)

![](_page_29_Picture_5.jpeg)

本改修以前に申込みを行ったシステム設定(名称・業種別)の履歴は表示されません。 最新の設定状況が名称のタブと業種のタブ画面に表示がされます。

![](_page_29_Picture_7.jpeg)

![](_page_30_Picture_1.jpeg)

#### ○システム設定・通関士の処理方式の表示に関する留意事項

#### ①<u>本改修以前にお客様が行ったシステム設定の申込み履歴は表示されませんが、現在の</u> 設定状況は41ページに記載の通り、確認することができます。

②通関士の申込み方法に変更はありませんが、インタラクティブ処理方式と SMTP/POP3を併用しているお客様が、どちらかの処理方式を変更した場合、 通関士の処理方式が正しく表示されないことがあります。 表示される処理方式が相違している場合には、NACCSセンターに連絡を お願いします。

![](_page_30_Picture_5.jpeg)